# INSPIRE 1 PRO Podręcznik użytkownika V1.2

2016.05

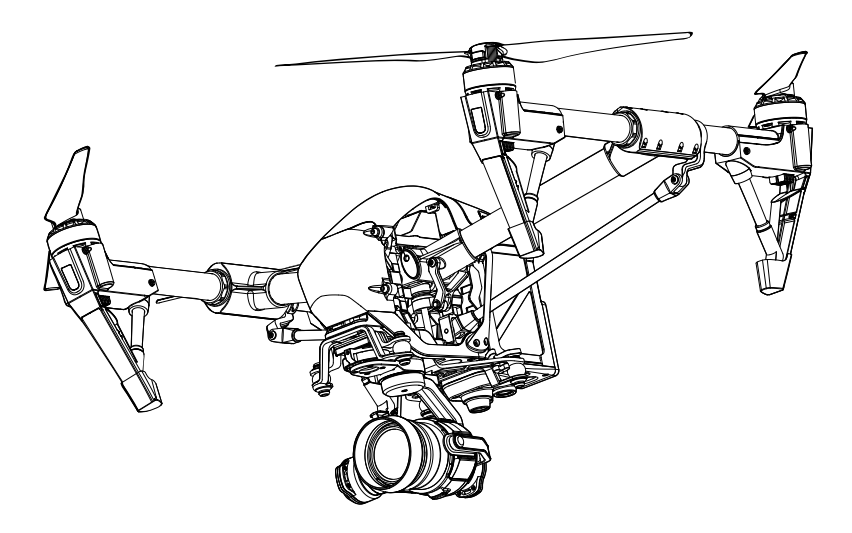

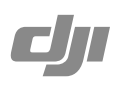

© 2016 DJI. All Rights Reserved

2

#### Q Szukanie słów kluczowych

Szukaj słów kluczowych, np. akumulator lub montaż, aby znaleźć dany temat. Jeżeli używasz przeglądarki plików PDF do czytania tego dokumentu, naciśnij Ctrl+F w systemie Windows lub Command+F w systemie Mac, aby rozpocząć wyszukiwanie.

#### 🖑 Przechodzenie do wybranego tematu

Pełna lista tematów znajduje się w spisie treści. Naciśnij na wybrany temat, aby przejść do tego rodziału.

Drukowanie tego dokumentu

Dokument można drukować w wysokiej rozdzielczości.

## Korzystanie z podręcznika

| Legenda     |         |                 |               |  |
|-------------|---------|-----------------|---------------|--|
| Ostrzeżenie | ⚠ Ważne | -Ö्रः Wskazówki | J Odniesienie |  |
| Przed lotem |         |                 |               |  |

Poniższe instrukcje i inne dokumenty zostały stworzone, aby pomóc użytkownikowi w pełni wykorzystać możliwości drona Inspire 1 Pro.

- 1. In the Box (w zestawie)
- 2. Safety Guidelines and Disclaimer (wyłączenie odpowiedzialności i wskazówki bezpieczeństwa)
- 3. Quick Start Guide (instrukcja szybkiego startu)
- 4. Intelligent Flight Battery Safety Guidelines (wskazówki bezpieczeństwa dt. akumulatora)
- User Manual (podręcznik użytkownika)

Zalecamy obejrzenie wszystkich filmów instruktażowych i przeczytanie wyłączenia odpowiedzialności przed pierwszym lotem. Następnie przygotuj się do lotu za pomocą instrukcji szybkiego startu. W niniejszym podręczniku znajdziesz bardziej szczegółowe informacje.

#### Filmy instruktażowe

Poniższy film instruktażowy pomoże w bezpiecznym korzystaniu z Inspire 1 Pro:

http://www.dji.com/product/inspire-1-pro-and-raw/video

#### Aplikacja DJI GO

Pobierz i zainstaluj aplikację DJI GO przed użyciem. Zeskanuj kod QR lub przejdź na stronę http://m.dji.net/djigo, aby pobrać aplikację.

Aplikacja wymaga urządzeń mobilnych z systemami Android 4.1.2, iOS 8.0 i ich późniejszymi

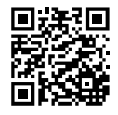

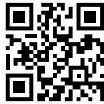

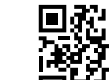

# Spis tre**ści**

| Korzys | tanie z podr <b>ęcznika</b>    | 2  |
|--------|--------------------------------|----|
|        | Legenda                        | 2  |
|        | Przed lotem                    | 2  |
|        | Filmy instruktażowe            | 2  |
|        | Aplikacja DJI GO               | 2  |
| Inform | acje o produkcie               | 5  |
|        | Wprowadzenie                   | 6  |
|        | Najważniejsze funkcje          | 6  |
|        | Montaż drona                   | 6  |
|        | Instalacja gimbala i kamery    | 7  |
|        | Schemat drona                  | 11 |
|        | Schemat nadajnika              | 11 |
| Dron   |                                | 13 |
|        | Kontroler lotu                 | 14 |
|        | Tryb lotu                      | 14 |
|        | Wskaźnik statusu lotu          | 14 |
|        | Powrót do bazy (RTH)           | 15 |
|        | Dynamiczny punkt bazowy        | 17 |
|        | Optyczny system pozycjonowania | 18 |
|        | Dane z lotu                    | 20 |
|        | Montaż i demontaż śmigieł      | 20 |
|        | Inteligentny akumulator DJI    | 20 |
| Nadajn | ik                             | 25 |
|        | Opis nadajnika                 | 26 |
|        | Obsługa nadajnika              | 26 |
|        | Tryb dual                      | 31 |
|        | Dioda LED statusu nadajnika    | 33 |
|        | Łączenie nadajnika             | 34 |
|        | Wersje zgodności nadajnika     | 36 |
|        | Korzystanie z DJI Focus        | 36 |

| Gimba  | al i Kamera                                 | 37 |
|--------|---------------------------------------------|----|
|        | Opis nadajnika                              | 38 |
|        | Wskaźnik statusu LED                        | 39 |
|        | Gimbal                                      | 40 |
| Aplika | acja DJI GO                                 | 43 |
| -      | Camera                                      | 44 |
|        | Library                                     | 48 |
|        | Explore                                     | 48 |
|        | Me                                          | 48 |
|        |                                             |    |
| Lot    |                                             | 49 |
|        | Warunki otoczenia podczas lotu              | 50 |
|        | Limity lotu i strefy zakazu lotów           | 50 |
|        | Lista kontrolna                             | 54 |
|        | Kalibracja kompasu                          | 54 |
|        | Automatyczny start i automatyczne lądowanie | 55 |
|        | Lot testowy                                 | 56 |
|        | Uruchamianie/zatrzymywanie silników         | 56 |
| FAQ    |                                             | 58 |
| Załącz | nik                                         | 61 |
| -      | Specyfikacja                                | 62 |
|        | Inteligentny lot                            | 66 |
|        | Aktualizacja oprogramowania                 | 66 |
|        | FCC Compliance                              | 68 |

# Informacje o produkcie

Dział zapoznaje użytkownika z dronem Inspire 1 Pro, a także zawiera spis części drona i kontrolera.

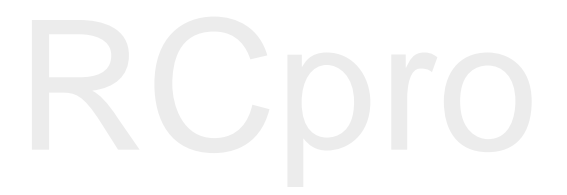

## Informacje o produkcie

#### Wprowadzenie

Nowy wielowirnikowiec Inspire 1 Pro jest w stanie nagrywać filmy w jakości 4K i przesyłać obraz na żywo wiele urządzeń na odległość do 5 km od razu po wyciągnięciu z pudełka. Dron wyposażony jest w wysuwane podwozie, a kamera może obracać się bez przeszkód o 360°. Wbudowana kamera posiada zintegrowany gimbal, co pozwala ulepszyć stabilność przy zminimalizowaniu wagi i przestrzeni zajmowanej przez stabilizator. System optycznego pozycjonowania umożliwia precyzyjny zawis nawet przy braku sygnału GPS.

#### Najważniejsze funkcje

Inspire 1 Pro jest platformą latającą zaprojektowaną do podniebnej fotografii i kinomatografii, z którego można korzystać od razu po wyciągnięciu z pudełka. Kamera pokładowa wyposażona jest w obiektyw z matrycą15 mm f/1.7 (odpowiednik formatu 30 mm) i trójosiowy stabilizator, co pozwala na wykonywanie ostrych zdjęć w rozdzielczości 16 MP i nagrywanie stabilnych filmów w jakości 4K. Chowane podwozie podnosi się z pola widzenia kamery, dając nieprzesłonięty widok 360° świata poniżej.

Transmisja obrazu HD: Znikome opóźnienia przesyłu, transmisja obrazu za pomocą ulepszonego systemu DJILighbridge. System obsługuje również tryb dual (z dwoma nadajnikami).

Chowane podwozie: Chowane podwozie daje nieprzesłonięty widok panoramiczny z kamery. Akumulator DJI: Inteligentny akumulator 4500 mAh zawiera nowe cele i system zarządzania energią akumulatora.

Kontroler lotu: Kontroler nowej generacji jest jeszcze bezpieczniejszy i można całkowicie polegać na jego niezawodności podczas lotu. Urządzenie do zapisu danych lotu przechowuje najważniejsze informacje z każdego lotu, a system optycznego pozycjonowania daje jeszce większą precyzję podczas lotu wewnątrz lub w innych sytuacjach, gdy sygnał GPS jest niedostępny

#### Montaż drona

#### Odblokowanie trybu podróży

Po dostawie dron znajduje się w trybie podróży. Postępuj wg instrukcji poniżej, aby zmienić tryb przed pierwszym lotem:

- 1. Włóż inteligentny akumulator do komory akumulatora.
- 2. Uruchom nadajnik i inteligentny akumulator.
- 3. Przesuń przełącznik trybu do góry i na dół przynajmniej cztery razy.
- 4. Wyłącz drona.

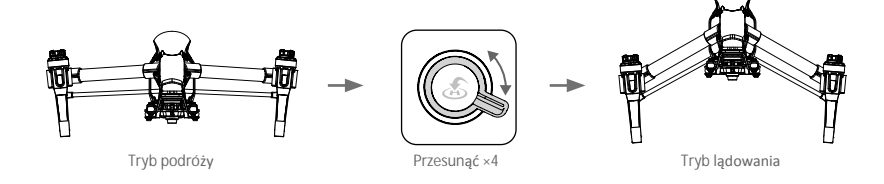

- Akumulator musi zostać w pełni naładowany przed pierwszym użyciem. Więcej informacji można znaleźć w dziale Ładowanie inteligentnego akumulatora.
  - Jeśli zakupiłeś wersję z dwoma nadajnikami, musisz użyć głównego nadajnika, aby deaktywować tryb podróży. Więcej informacji o głównym nadajniku można znaleźć w dziale Konfigurowanie trybu pracy z dwoma nadajnikami.
  - Upewnij się, że zdejmiesz gimbala z drona przed zmianą trybu podróży na tryb lądowania.
  - Umieść drona na gładkiej i odblaskowej powierzchni (np. stół lub kafelka) przed zmianą trybu podróży na tryb lądowania. Nie kładź drona na nierównym i pochłaniającym dźwięki materiale (np. dywan) przed zmianą trybu podróży na tryb lądowania.

#### Instalacja gimbala i kamery

Poniższe kroki montażu obiektywu na kamerze podane są na przykładzie matrycy DJI MFT 15 mm f/1.7. Pamiętaj, aby wyłączyć akumulator przed instalacją.

- 1. Zdejmij osłonę kamery.
- 2. Przytrzymując przycisk zwolnienia obiektywu, przekręć blokadę obiektywu zgodnie z ruchem wskazówek
- zegara, aby odblokować.
- 3. Zdejmij przesłonę obiektywu i tylną osłonę.

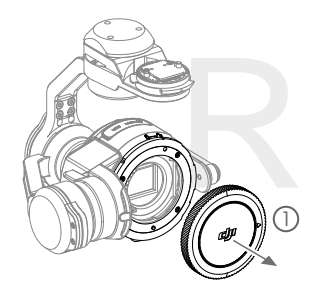

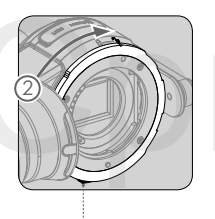

Przycisk zwolnienia obiektywu

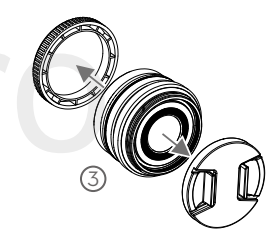

Zenmuse X5 obecnie obsługuje obiektywy wymienione poniżej, lista ta będzie w przyszłości rozszerzana o inne obiektywy.
 DJI MFT 15mm f/1.7 ASPH
 Panasonic Lumix G Leica DG Summilux 15mm f/1.7 ASPH
 Olympus M.Zuiko Digital ED 12mm f/2.0
 Olympus M.Zuiko Digital ED 17mm f/1.8
 Olympus M.Zuiko Digital ED 25mm f/1.8
 Olympus M.Zuiko Digital ED 45mm f/1.8 (do fotografowania)
 Olympus M.Zuiko Digital ED 14-42mm f/3.5-5.6 EZ (do fotografowania)

- 4. Zrównaj oznaczenia mocowania obiektywu na kamerze oraz obiektywie i włóż obiektyw do kamery.
- 5. Obróć obiektyw zgodnie z ruchem wskazówek zegara, aż usłyszysz kliknięcie.
- 6. Obróć obiektyw przeciwnie do ruchu wskazówek zegara, aby zablokować.
- 7. Zamocuj pierścień wyważający (lub filtr) i osłonę obiektywu.
- 8. Włóż kartę Micro SD.

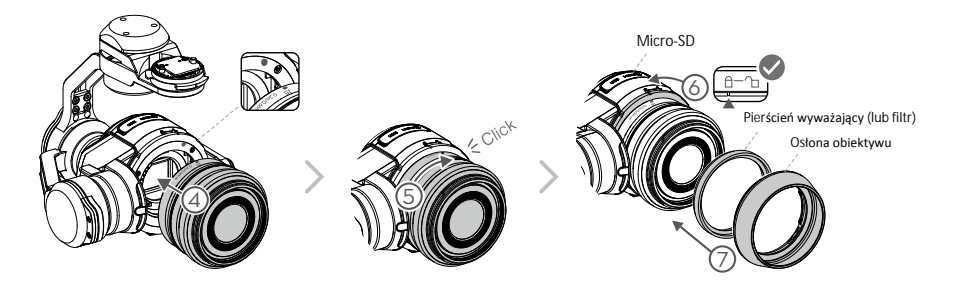

Aby zdjąć obiektyw, wyłącz akumulator, a następnie:

1. Przytrzymując przycisk zwolnienia obiektywu, obróć blokadę zgodnie z ruchem wskazówek zegara.

2. Przytrzymując przycisk zwolnienia obiektywu, obróć obiektyw przeciwnie do ruchu wskazówek zegara i zdejmij obiektyw.

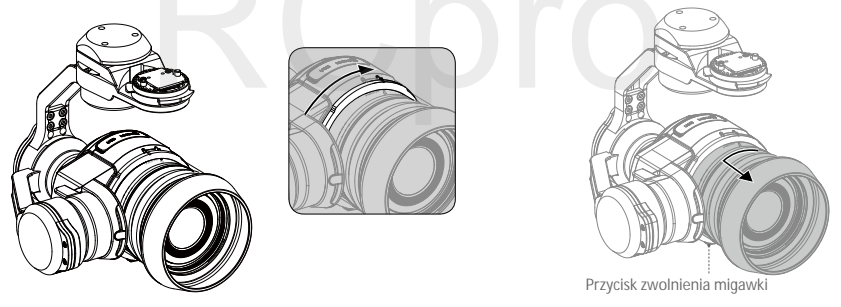

- Zaleca się stosowanie osłony przciwpyłowej, aby zapobiec zabrudzeniu obiektywu. DJI produkuje dedykowane osłony do obiektywów DJI MFT 15 mm F/1.7 ASPH i Panasonica Lumix G Leica DG Summilux 15 mm f/1.7 ASPH. Inne obiektywy mogą wymagać zakupu osłon przeciwpyłowych z innego źródła.
  - Ważne jest, aby odpowiednio zakręcić blokadę obiektywu przed montażem, gdyż pomoże to zredukować drgania obiektywu podczas lotu. Zawsze odkręcaj blokadę obiektywu przed mocowaniem i zdejmowaniem obiektywu.
  - Filtr może być zainstalowany zamiast pierścienia wyważającego. Pamiętaj, aby korzystać z filtru, który spełnia wymagania wagowe.
  - Niektórych obiektywów nie należy używać z osłoną obiektywu. Sprawdź w tabeli powyżej wymagania akcesoriów dla twojego obiektywu.
  - Ustaw tryb obiektywu na AF.
  - Zawsze przytrzymuj przycisk zwolnienia obiektywu przed odblokowaniem obiektywu.

Masa filtra musi wynosić od 7 do 11 gram, a najlepsze rezultaty dają ważące od 10 do 11 gram. Filtry, których masa nie znajduje się w podanym zakresie negatywnie wpłyną na pracę gimbala. DJI MFT 15 mm f/1.7 ASPH obsługuje filtry o rozmiarze 46 mm. Pierścień wyważający musi być zainstalowany na obiektywie, gdy filtr nie jest używany.

#### Montaż Zenmuse X5

Upewnij się, że dron jest wyłączony.

- 1. Obróć blokadę gimbala, aby odblokować.
- 2. Zrównaj klucz na płytce amortyzującej z gniazdem na silniku osi pan gimbala.
- 3. Zrównaj białe linie konektora gimbala i blokady gimbala, a następnie włóż konektor gimbala do środka.
- 4. Obróć blokadę gimbala do pozycji blokady.

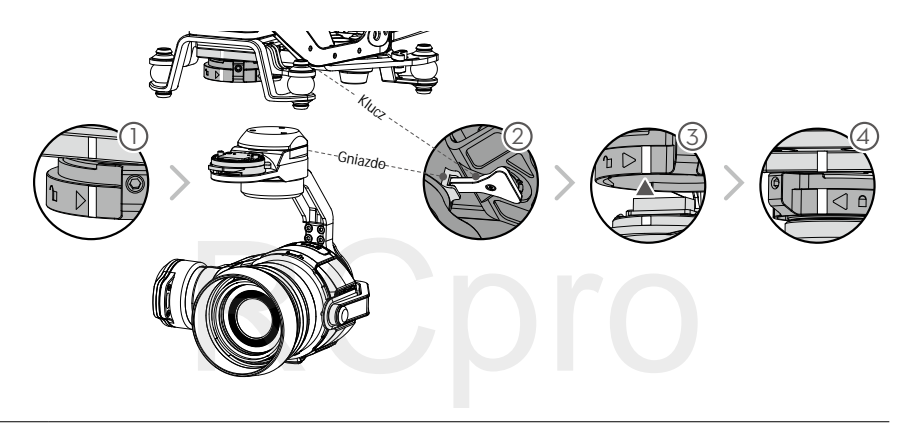

Nie uszkodź konektora gimbala i jego metalowych pinów podczas podłączania lub przechowywania Zenmuse X5.

#### Montaż śmigieł 1345T na szybkozłączki

Postępuj wg instrukcji poniżej, aby zamontować śmigła 1345 T na szybkozłączki.

1. Sparuj śmigła i silniki ze strzałkami o tym samym kolorze (czerwonym lub białym)

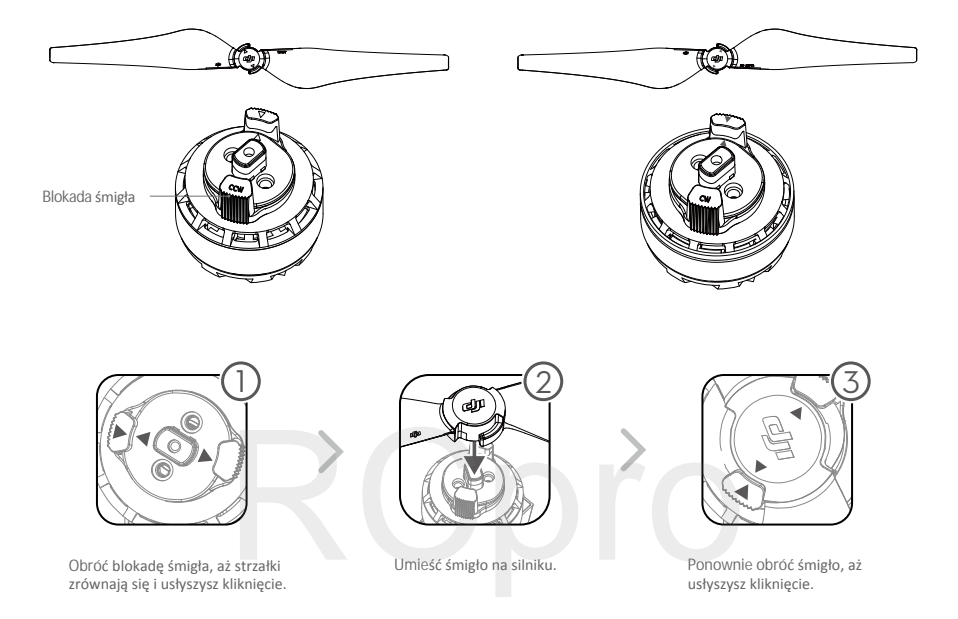

#### Przygotowanie nadajnika

Przechyl uchwyt urządzenia mobilnego do pożądanej pozycji, a następnie ustaw anteny zgodnie z rysunkiem.

- 1. Naciśnij przycisk z prawej strony na górze uchwytu, aby zwolnić blokadę, a potem dopasuj obejmę do rozmiaru twojego urządzenia mobilnego.
- 2. Połącz urządzenie mobilne z nadajnikiem za pomocą kabla USB.
- 3. Włóż jeden koniec kabla do twojego urządzenia mobilnego, a drugi koniec do gniazda USB z tyłu nadajnika.

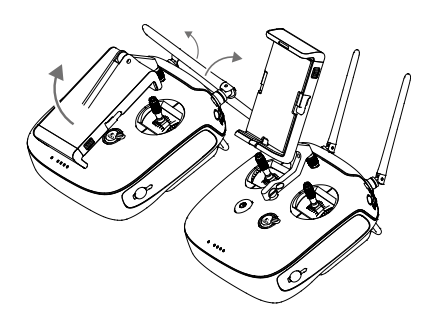

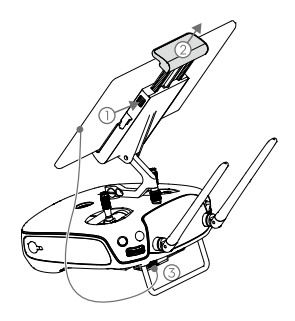

#### Opis drona

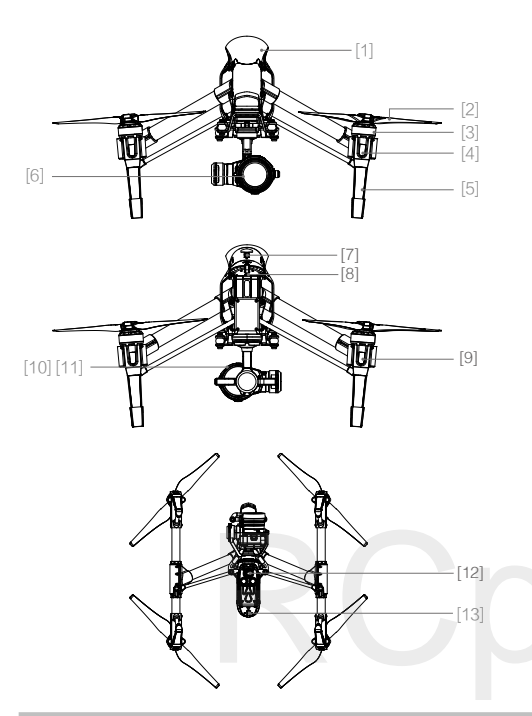

Opis nadajnika

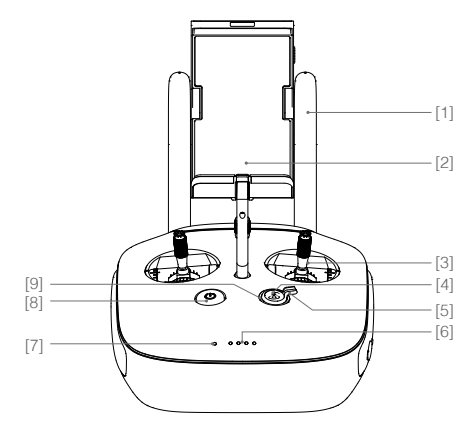

- [1] GPS
- [2] Śmigło
- [3] Silnik
- [4] Przednie diody LED
- [5] Podwozie
- [6] Gimbal i kamera
- [7] Inteligentny akumulator
- [8] Gniazdo Micro-USB drona
- [9] Tylna dioda LED
- [10] Gniazdo Micro-USB kamery
- [11] Gniazdo karty Micro-SD kamery
- [12] Czujniki optycznego pozycjonowania
- [13] Wskaźniki statusu drona

[1] Anteny

Przekaźnik sygnału sterowania i obrazu.

- [2] Uchwyt urządzenia mobilnego Miejsce mocowania urządzenia mobilnego.
- [3] Drążek sterującyKontroluje pozycję drona.
- [4] Przycisk powrotu do bazy (RTH)
   Naciśnij i przytrzymaj, aby rozpocząć procedurę RTH.
- [5] Przełącznik zmiany trybu

Przesuń do góry lub na dół, aby schować lub wysunąć podwozie.

- [6] Diody LED poziomu akumulatoraPokazuje obecny poziom akumulatora.
- [7] Dioda LED statusuPokazuje obecny status zasilania.
- [8] Przycisk zasilania

Służy do włączania i wyłączania nadajnika.

[9] Dioda LED funkcji RTH

Dioda LED znajduje się wokół przycisku RTH i statusie tej funkcji.

#### [10] Pokrętło ustawień kamery

Obróć pokrętło, aby zmienić ustawienia kamery. Funkcja dostępna jedynie w aplikacji DJI GO po podłączeniu nadajnika do urządzenia mobilnego.

[11] Przycisk odtwarzania

Odtwarzania wykonane zdjęcia lub video.

[12] Spust migawki

Naciśnij, aby wykonać zdjęcie. Jeśli tryb seryjny jest włączony, jedno naciśnięcie spowoduje wykonanie określonej ilości zdjęć.

- [13] Przełącznik zmiany trybuSłuży do przełączania pomiędzy trybami P, A i F.
- [14] Przycisk nagrywania video

Naciśnij, aby rozpocząć nagrywanie. Naciśnij ponownie, aby zatrzymać nagrywanie.

[15] Pokrętło gimbala

Służy do kontroli przechylenia gimbala.

[16] Gniazdo Mini-HDMI

Podłącz kompatybilny monitor HD do tego gniazda, aby otrzymać widok z kamery na żywo w jakości HD.

[17] Gniazdo Micro-USB

Służy do łączenia nadajnika z twoim komputerem.

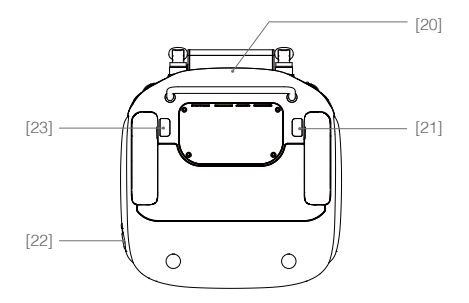

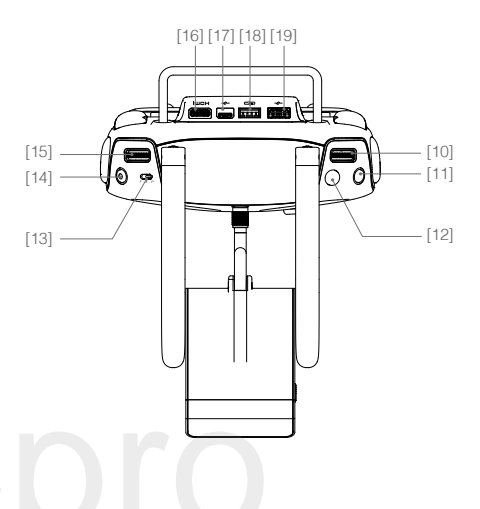

[18] Gniazdo CAN BUS

Zarezerwowany do użytku w przyszłości.

[19] Gniazdo USB

Podłącz urządzenie mobilne do tego gniazda, aby sterować urządzniem przez aplikację DJI GO.

[20] Moduł GPS

Służy do wskazywania pozycji nadajnika.

- [21] Przycisk lewy tylny Przycisk konfigurowalny w aplikacji DJI GO.
- [22] Gniazdo zasilania Podłącz do źródła zasilania, aby naładować akumulator nadajnika.
- [23] Przycisk prawy tylny Przycisk konfigurowalny w aplikacji DJI GO.

# Dron

Dział opisuje cechy kontrolera lotu, systemu optycznego pozycjonowania i inteligentnego akumulatora.

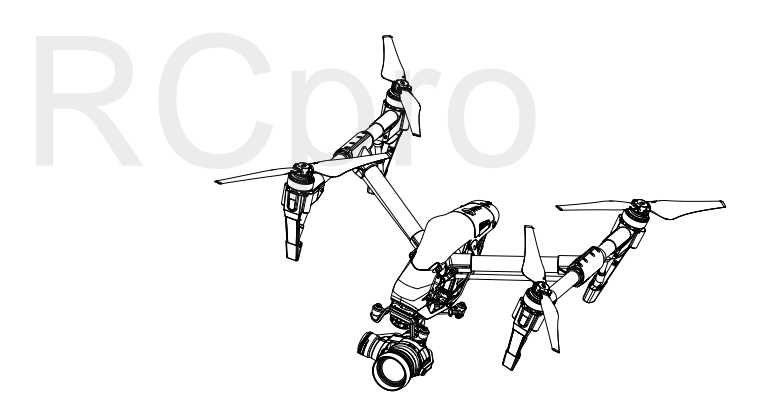

### Dron

#### Kontroler lotu

Konstrukcja kontrolera lotu w Inspire 1 Pro jest oparta na kontrolerze lotu DJI z kilkoma ulepszeniami, takimi jak nowy tryb lotu i nowy tryb bezpieczeństwa. Dostępne są trzy tryby bezpieczeństwa: Failsafe, Return Home i Dynamic Home Point (awaryjne RTH, RTH i dynamiczne RTH). Te funkcje zapewniają bezpieczny powrót drona do bazy w przypadku utraty sygnału. Kontroler lotu przechowuje istotne dane z każdego lotu.

#### Tryby lotu

χ.

Trzy tryby lotu są dostępne. Szczegółowe informacje dotyczące każdego trybu są dostępne poniżej: Tryb P (Positioning) : Tryb P pracuje najlepiej z silnym sygnałem GPS. Tryb P posiada 3 różne procedury działania, które zostają wybrane automatycznie przez Inspire 1 Pro na podstawie siłu sygnału GPS i czujników optycznego pozycjonowania.

P-GPS: Zarówno GPS, jak i optyczne pozycjonowanie są dostępne, a dron używa GPS do pozycjonowania. P-OPTI: Optyczne pozycjonowanie jest dostępne, ale brak sygnału GPS. Dron używa jedynie optycznego pozycjonowania do utrzymania pozycji.

P-ATTI: Systemy GPS i optycznego pozycjonowania są niedostępne, dron korzysta jedynie z barometru do utrzymania wysokości.

Tryb A (Attitude): Systemy GPS i optycznego pozycjonowania nie są używana do utrzymania pozycji. Dron korzysta jedynie z barometru do utrzymania wysokości. Jeżeli dron wciąż odbiera sygnał GPS, może powrócić do bazu w przypadku utraty sygnału nadajnika (jeżeli punkt bazowy został pomyślnie zapisany).

Tryb F (Function): W tym trybie włączone są tryby inteligentnego lotu (IOC).

Szczegółowe informacje o trybach inteligentnego lotu można znaleźć w załączniku.

Korzystaj z przełącznika trybu lotu, aby zmienić trybu lotu drona. Więcej informacji znajduje się na stronie 29 w dziale Przełącznik trybu lotu.

#### Wska**źnik statusu drona**

Inspire 1 Pro posiada przednią diodę LED, tylną diodę LED i wskaźnik statusu drona. Pozycje tych diod LED są oznaczone na rysunkach poniżej.

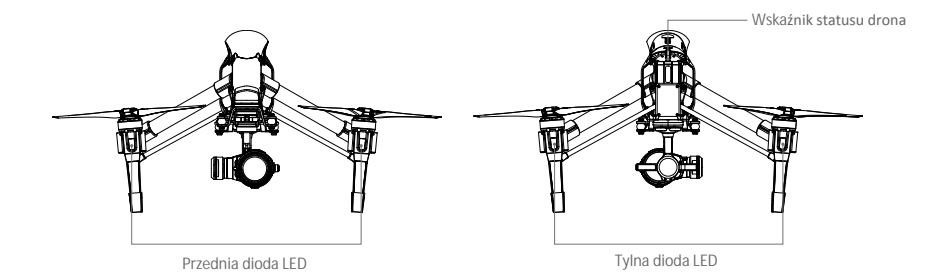

Przednia i tylna dioda LED sygnalizują orientację drona. Przednia dioda LED świeci na czerwono, a tylna dioda LED na zielono.

Wskaźnik statusu drona pokazuje status systemowy kontrolera lotu. W tabeli poniżej znajduje się objaśnienia znaczenia sekwencji migotania wskaźnika statusu drona.

#### Objaśnienie sekwencji wskaźnika statusu drona

#### Statusy normalne

| RG Y Miga na czerwono, zielono<br>i żółto na przemian. | Włączanie i auto-check.                                                       |
|--------------------------------------------------------|-------------------------------------------------------------------------------|
| © 💮 Miga na zielono i żółto na przemian.               | Dron przygotowuje się do pracy.                                               |
| © ······ Miga powoli na zielono.                       | Można bezpiecznie latać (tryb P z GPS i optycznym<br>pozycjonowaniem).        |
| © X2 ····· Miga na zielono dwukrotnie.                 | Można bezpiecznie latać (tryb P z optycznym pozycjonowaniem,<br>ale bez GPS). |
| 💮 ······ Miga powoli na żółto.                         | Można beźpiecznie latać (tryb A bez GPS i optycznego pozycjonowania).         |
| Statusy ostrze <b>żeń</b>                              |                                                                               |
| 💯 Miga szybko na żółto.                                | Utrata sygnału nadajnika.                                                     |
| B ······ Miga powoli na czerwono.                      | Ostrzeżenie o niskim poziomie akumulatora.                                    |
| 🛞 ······ Miga szybko na czerwono.                      | Ostrzeżenie o krytycznym poziomie akumulatora.                                |
| B · · · · · Miga na czerwono na przemian.              | Błąd (IMU).                                                                   |
| 🛞 —— Świeci na czerwono.                               | Błąd krytyczny.                                                               |
| B D Miga na czerwono i żółto na przemian.              | Wymagana kalibracja kompasu.                                                  |

#### Powrót do bazy (RTH)

Funkcja powrotu do bazy (RTH) sprowadza drona do ostatnio zapisanego punktu bazowego. Istnieją trzy sposoby wywołania procedury RTH: Inteligentne RTH, RTH Niskiego poziomu akumulatora i awaryjne RTH.

|              | GPS  | Opis                                                                                                    |
|--------------|------|----------------------------------------------------------------------------------------------------|
| Punkt bazowy | ≫.ul | Punkt bazowy jest miejscem, z którego startuje twój dron przy silnym<br>sygnale GPS. Możesz sprawdzić siłę sygnału GPS na ikonie GPS( 🎘 📶).<br>Jeśli korzystasz z ustawienia dynamicznego RTH (Dynamic Home<br>Point), punkt bazowy będzie aktualizowany przy zmianie pozycji<br>nadajnika, gdy wskaźnik statusu drona miga na zielono. |

#### Smart RTH

Korzystanie z przycisku RTH na nadajniku (więcej szczegółów na stronie 30 w dziale Przycisk RTH) lub w aplikacji DJI GO, gdy sygnał GPS jest dostępny, aktywuje funkcję inteligentnego RTH. Dron powraca do ostatnio zapisanego punktu bazowego, a operator może sterować dronem, aby uniknąć kolizji po drodze. Naciśnij przycisk inteligentnego RTH jednokrotnie, aby rozpocząć procedurę i naciśnij ponownie, aby opuścić i odzyskać kontrolę nad dronem.

#### Funkcja Low Battery RTH

Procedura Low battery RTH tzn. powrotu do punktu bazowego z powodu niskiego poziomu akumulatora zostaje aktywowana, gdy poziom inteligentnego akumulatora jest na tak niskim poziomie, że może to wpłynąć na bezpieczeństwo powrotu drona. Zaleca się powrót do punktu bazowego lub wylądowanie dronem natychmiast po otrzymaniu komunikatu. Aplikacja DJI GO wyświetli ostrzeżnie o niskim poziomie akumulatora. Dron automatycznie powróci do punktu bazowego, jeżeli użytkownik nie podjął żadnych działań w ciągu 10 sekund od ostrzeżenia. Użytkownik może anulować procedurę RTH poprzez naciśnięcie przycisku RTH na kontrolerze. Progi dla tych ostrzeżeń są automatycznie określane na podstawie obecnego pułapu drona i odległości od punktu bazowego.

Model wyląduje automatycznie, jeżeli bieżący poziom akumulatora wystarcza jedynie na wylądowanie z jego obecnej wysokości. Użytkownik wciąż może sterować orientacją drona podczas procesu lądowania

#### W aplikacji DJI GO znajduje się wskaźnik poziomu akumulatora, który jest opisany poniżej:

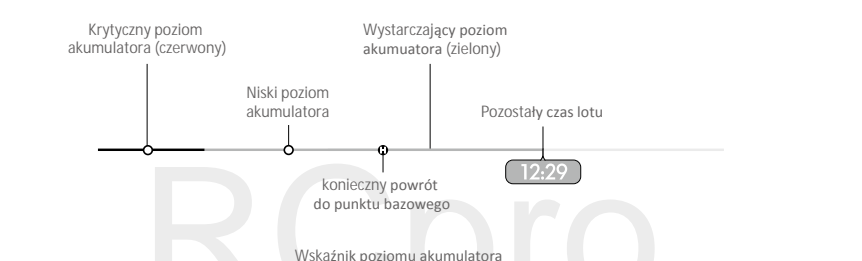

| Ostrze <b>ż</b> enie o<br>poziomie<br>akumulatora  | Uwaga                                                               | Wska <b>źnik</b><br>statusu drona                            | Aplikacja DJI GO                                                                                                    | Instrukcje lotu                                                                                                    |
|----------------------------------------------------|---------------------------------------------------------------------|--------------------------------------------------------------|----------------------------------------------------------------------------------------------------|----------------------------------------------------------------------------------------------------|
| Ostrzeżenie<br>o niskim<br>poziomie<br>akumulatora | Poziom akum.<br>jest na niskim<br>poziomie,<br>należy<br>wylądować. | Wskaźnik LED<br>statusu drona<br>miga powoli na<br>czerwono. | Naciśnij Go-Home, aby<br>powrócić dronem do punktu<br>Home i automatycznie<br>wylądować lub naciśnij<br>Cancel, aby przywrócić<br>normalny lot.<br>Jeżeli nie podjęto żadnego<br>działania przez 10 sekund po<br>otrzymaniu ostrzeżenia, dron<br>automatycznie wróci do<br>punktu bazowego i wyląduje. | Wróć dronem<br>i wyląduj tak<br>szybko, jak to<br>możliwe,<br>a następnie<br>zatrzymaj silniki<br>i wymień<br>akumulator. |
| Ostrzeżenie<br>o krytycznym<br>poziomie<br>akum.   | Należy<br>natychmiast<br>wylądować.                                 | Wskaźnik<br>statusu drona<br>miga szybko<br>na czerwono.     | Ekran aplikacji DJI GO będzie<br>migał na czerwono, a dron<br>zacznie obniżać lot. Nadajnik<br>wyemituje sygnał dźwiękowy.                                                                                                    | Dron obniży lot<br>i automatycznie<br>wyląduje                                                                            |
| Szacowany<br>pozostały<br>czas lotu                | Szacowany czas<br>lotu na podstawie<br>bieżącego<br>poziomu akum.   | Brak                                                         | Brak                                                                                                    | Brak                                                                                                    |

- Gdy aktywowane zostaje ostrzeżenie o krytycznym poziomie akumulatora i dron obniża poziom i ląduje automatycznie, wychylenie drążka gazu do góry spowoduje, że dron zawiśnie i można go skierować w miejsca bardziej odpowiednie do lądowanie.
  - Kolory i znaczniki na wskaźniku poziomu akumulatora odzwierciedlają szacowany czas lotu i są ustawiane automatycznie, zgodnie z obecnym statusem drona.

#### Failsafe RTH

A

Λ

Jeżeli punkt bazowy został zapisany, a kompas funkcjonuje prawidłowo, procedura Failsafe (awaryjnego) RTH zostanie aktywowana automatycznie w przypadku utraty sygnału nadajnika na ponad 3 sekundy. Procedura RTH może zostać przerwana, a operator odzyska kontrolę nad dronem, jeżeli łączność z nadajnikiem zostanie przywrócona.

#### Schemat działania procedury Failsafe RTH

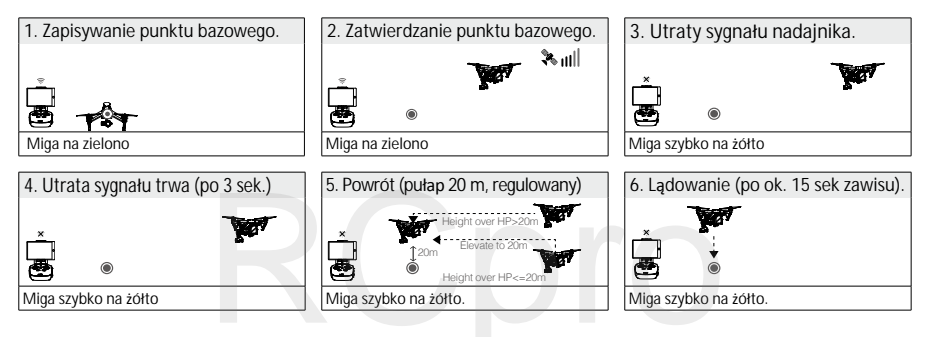

- Dron automatycznie obniży pułap i wyląduje, jeżeli funkcja RTH zostanie aktywowana w promieniu 20 metrów od punktu bazowego.
  - Dron nie jest w stanie unikać przeszkód w czasie przeprowadzania Failsafe RTH, dlatego istotne jest ustawienie odpowiedniego pułapu funkcji RTH przed każdym lotem. Uruchom aplikację DJI GO, wybierz Camera View, a potem MODE, aby ustawić pułap funkcji RTH.
  - Dron przestanie się wznosić i natychmiast powróci do punktu bazowego, jeżeli przesuniesz drążek gazu po przekroczeniu pułapu 20 m w czasie działania funkcji Failsafe RTH.

#### Dynamiczny punkt bazowy

Dynamiczny punkt bazowy jest użyteczny w sytuacjach, w których poruszasz się i potrzebujesz innego punktu bazowego niż punkt startowy. Pozycja modułu GPS jest opisana na rysunku obok.

Upewnij się, że przestrzeń nad modułem GPS jest wolna, gdy używasz dynamicznego punktu bazowego.

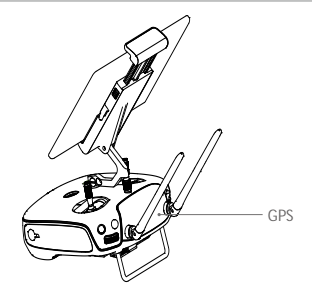

Istnieją dwa sposoby korzystania z dynamicznego punktu bazowego.

- 1. Ustawianie obecnych współrzędnych drona jako nowy punkt bazowy.
- 2. Ustawianie obecnych współrzędnych nadajnika jako nowy punkt bazowy.

Ustawianie dynamicznego punktu bazowego

Postępuj wg instrukcji poniżej, aby skonfigurować dynamiczny punkt bazowy:

- 1. Podłącz urządzenie mobilne i uruchom aplikację DJI GO, a następnie przejdź do zakładki Camera.
- 2. Naciśnij 🖗 i wybierz 🏧, aby ustawić obecne współrzędne nadajnika jako nowy punkt bazowy.
- 3. Naciśnij 🖗 i wybierz 🍂 aby ustawić obecne współrzędne drona jako nowy punkt bazowy.
- 4. Wskaźnik statusu drona miga na zielono, jeżeli punkt bazowy został zapisany pomyślnie.

#### Optyczny system pozycjonowania

Optyczne pozycjonowanie DJI to system pozycjonowania, który korzysta z ultradźwięków i obrazu do rozpoznawania obecnej pozycji drona. Główne części optycznego pozycjonowania DJI są umieszczone na spodzie Inspire'a 1 Pro, w tym dwa czujniki ultradźwiękowe i jedną kamerę monookularową.

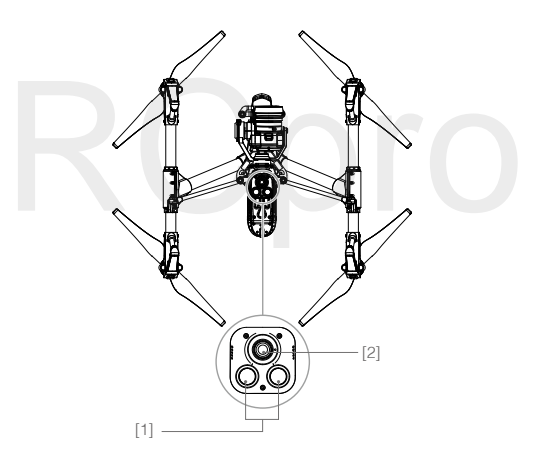

#### Korzystanie z systemu optycznego pozycjonowania

Optyczne pozycjonowanie aktywuje się automatycznie po włączeniu Inspire 1 Pro, bez konieczności przeprowadzania dodatkowego działania. Optyczne pozycjonowania używa się zwykle wewnątrz budynków, gdzie sygnał GPS nie jest dostępny. Dzięki swoim czujnikom optycznego pozycjonowania, Inspire 1 Pro może precyzyjnnie zawisnąć w miejscu przy braku sygnału GPS.

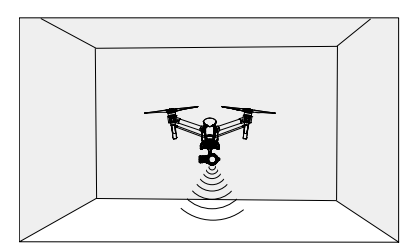

Wykonaj następujące czynności, aby korzystać z optycznego pozycjonowania:

1. Ustaw przełącznik na P, jak pokazano na rysunku po prawej:

 Umieść Inspire 1 Pro na płaskiej powierzchni. Pamietaj, że system optycznego pozycjonowania nie działa poprawnie na powierzchniach bez wyraźnej rzeźby.
 Włącz Inspire 1 Pro. Wskaźnik statusu drona mignie dwukrotnie na zielono, co

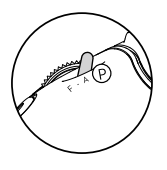

3. Włącz Inspire 1 Pro. Wskażnik statusu drona mignie dwukrotnie na zielono, co oznacza, że system optycznego pozycjonowania jest gotowy do działania. Ostrożnie przesuń drążek gazu do góry, aby wystartować, a Inspire 1 Pro uniesie się i zawiśnie w miejscu.

- Działanie systemu optycznego pozycjonowania Inspire'a 1 Pro jest zależne od podłoża, nad którym leci. Fale ultradźwiękowe mogą nieprawidłowo zmierzyć dystans, jeżeli pod nim znajdują się materiały dźwiękochłonne. Dron automatycznie przejdzie z trybu P na tryb A, jeżeli zarówno GPS, jak i system optycznego pozycjonowania nie są dostępne. Z tego powodu należy zachować szczególną ostrożność w następujących sytuacjach:
  - Lecąc nad monochromatyczną powierzchnią (np. całkowicie czarną, białą, czerwoną, zieloną).
  - Lecąc nad powierzchnią wyjątkowo silnie odbijającą światło.
  - Lecąc przy silnym wietrze (ponad 10 m/s na wysokości 2 m lub ponad 5 m/s na wysokości 1 m).
  - Lecąc nad wodą lub innymi przezroczystymi powierzchniami.
  - Lecąc nad poruszającymi się powierzchniami lub obiektami.
  - Lecąc w miejscu, gdzie oświetlenie zmienia się często lub gwałtownie.
  - Lecąc nad bardzo ciemnymi (< 10 luksów) lub jasnymi (> 100 000 luksów) powierzchniami.
  - Lecąc nad powierzchniami dźwiękochłonnymi (np. gruby dywan).
  - Lecąc nad powierzchniami bez wyraźnej rzeźby lub faktury.
  - Lecąc nad powierzchniami z powtrzającymi się, identycznymi wzorami (np. kafelki wzorowane).
  - Lecąc nad pochyłą powierzchnią, która zmieni kierunek fal dźwiękowych emitowanych przez drona.
  - W przypadku utraty sygnału nadajnika, dron zawiśnie na 8 sekund, a potem automatycznie wyląduje, jeżeli pracuje w trybie P.
- Utrzymuj czujniki w czystości. Zanieczyszczenia mogą negatywnie wpłynąć na skuteczność pracy czujników.
  - Efektywny pułap zawisu drona wynosi od 0 do 2,5 metra.
  - · System optycznego pozycjonowania może nie funkcjonować prawidłowo podczas lotu nad wodą.
  - System optycznego pozycjonowania może nie być w stanie rozpoznać wzoru terenu przy niedostatecznym oświetleniu (poniżej 100 luksów).
  - Nie korzystaj z urządzeń ultradźwiękowych o częstotliwości 40 KHz, gdy optyczny system pozycjonowania jest aktywny.
  - System optycznego pozycjonowania może nie być w stanie ustabilizować drona podczas lotu blisko ziemi (poniżej 0,5 metra) z dużą szybkością.

Trzymaj zwierzęta z dala od drona, gdy system optycznego pozycjonowania jest aktywny. Sonar emituje dźwięki jedynie słyszalne przez niektóre zwierzęta.

#### Dane z lotu

Dane z lotu są automatycznie zapisywane w pamięci wewnętrznej drona. Gromadzone informacje to m.in.: czas lotu, orientacja, przebyta odległość informacje o statusie samolotu i inne parametry.

#### Montaż i demontaż śmigieł

Montaż śmigieł

Instrukcja montażu śmigieł znajduje się na stronie 10 w sekcji Montaż śmigieł.

Demontaż śmigieł

Zwolnij blokadę i zdejmij śmigło.

- Upewnij się, że śmigła są przymocowane do prawidłowych silników.
  - Pamiętaj, aby dokręcić śmigła dwoma rękami przed każdym lotem.
  - Upewnij się, że wszystkie śmigła znajdują się w dobrym stanie przed każdym lotem. Nie używaj starych, uszczerbionych lub połamanych śmigieł.
  - Trzymaj się z daleka od silników i nie dotykaj śmigieł podczas pracy.

#### Inteligentny akumulator DJI

Inteligentny akumulator DJI posiada pojemność 4500 mAh, napięcie 22,2 V i funkcje inteligentnego zarządzania ładowaniem. Akumulator może być ładowany jedynie przy pomocy rekomendowanych ładowarek przez firmę DJI.

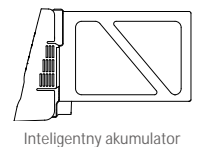

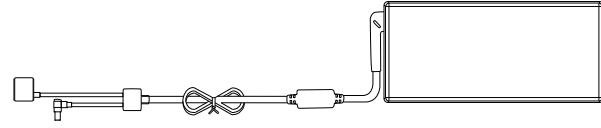

Ładowarka

Akumulator musi być w pełni naładowany przed pierwszym użyciem. Więcej informacji można znaleźć w sekcji Ładowanie inteligentnego akumulatora na stronie 23. Funkcje inteligentnego akumulatora DJI

1. Ekran poziomu akumulatora: Wskaźniki LED wyświetlają bieżący poziom akumulatora.

2. Ekran żywotności akumualtora: Diody LED wyświetlają ilość cykli ładowania akumulatora.

3. Funkcja autorozładowania: Akumulator automatycznie rozładuje się po 10 dniach bezczynności do poziomu 65%, aby zapobiec puchnięciu. Rozładowanie akumulatora do poziomu 65% zajmuje ok. 2 dni. Umiarkowane ciepło dobywające się w tym czasie z akumulatora to zjawisko normalne podczas procesu rozładowania. Progi rozładowania można zmienić w aplikacji DJI GO.

4. Ładowanie zrównoważone: Automatycznie równoważy napięcie każdej celi podczas ładowania.

5. Zabezpieczenie przed przeładowaniem: Ładowanie zostaje przerwane, gdy akumulator jest w pełni naładowany.

6. Czujnik temperatury: Akumulator może być ładowany jedynie w zakresie temperatur pomiędzy 5° a 41° C.

7. Zabezpieczenie nadprądowe: Akumulator przerywa ładowanie, gdy wykryje wysokie natężenie prądu (powyżej 8 A).

8. Zabezpieczenie przed nadmiernym rozładowaniem: Rozładowywanie zostanie automatycznie przerwane, gdy napięcie akumulator spadnie do 12 V, aby zapobiec uszkodzeniu z powodu nadmiernego rozładowania.

9. Zabezpieczenie zwarciowe: Automatycznie odcina zasilanie, gdy zostanie wykryte zwarcie obwodu.

10. Zabezpieczenie przed uszkodzeniem cel akumulatora: Aplikacja DJI GO wyświetli komunikat ostrzegawczy w przypadku uszkodzenia celi akumulatora.

11. Historia błędów akumulatora: Możesz przeszukać historię błędów akumulatora w aplikacji DJI GO.

12. Tryb uśpienia: Aby oszczędzić energię, akumulator przejdzie w tryb uśpienia po 20 minutach bezczynności

13. Komunikacja: Informacje dotyczące napięcia akumulatora, pojemności, prądu itd. są przesyłane do głównego kontrolera lotu drona.

Przed użyciem przeczytaj wskazówki bezpieczeństwa akumulatora Inspire 1 Pro. Użytkownicy biorą na siebie całkowitą odpowiedzialność za sposób korzystania z akumulatora.

#### Korzystanie z akumulatora

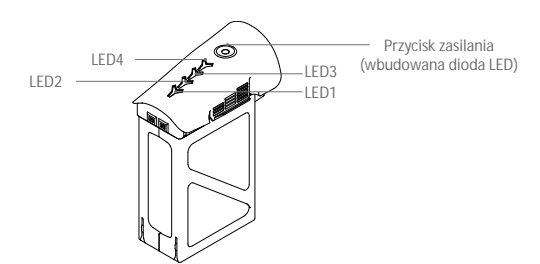

#### Włączanie/Wyłączanie

Włączanie: Naciśnij przycisk zasilania dwukrotnie i przytrzymaj za drugim razem przez 2 sekundy, aby włączyć. Dioda LED zmieni kolor na czerwony, a wskaźniki poziomu akumulatora poinformują o obecnym poziomie naładowania akumulatora.

Wyłączanie: Naciśnij przycisk zasilania dwukrotnie i przytrzymaj za drugim razem przez 2 sekundy, aby wyłączyć.

Korzystanie z akumulatora w niskich temperaturach:

- 1. Wydajność akumulatora jest wyraźnie słabsza podczas lotu w niskich temperaturach powietrza (poniżej
- 5° C). Upewnij się przed każdym lotem, że akumulator jest w pełni naładowany, a napięcie cel wynosi 4,35 V.

2. Nie zaleca się korzystania z inteligentnego akumulatora w ekstremalnie niskich temperaturach powietrza (< 10° C). Podczas lotu w temperaturach powietrza od 5° C do -10° C inteligentny akumulator powinien być w stanie osiągnąć odpowiednie napięcie (powyżej 4,2 V), ale zaleca się stosowanie naklejek izolacyjnych, aby zapobiec nagłym spadkom temperatury.

3. Jeżeli aplikacja DJI GO wyświetla ostrzeżenie o krytycznym poziomie akumulatora podczas lotu w niskich temperaturach, natychmiast przerwij lot i wyląduj. Wciąż będziesz w stanie sterować ruchami drona po otrzymaniu ostrzeżenia.

4. Przechowuj inteligentny akumulator w temperaturze pokojowej i upewnij się, ze jego temperatura przekracza 5° C przed wystawieniem go na działanie niskich temperatur.

5. Podczas korzystania z Inspire 1 Pro w niskiej temperaturze, rozpocznij poprzez zawiśnięcie na niskim pułapie przez ok. minutę, aby ogrzać akumulator.

 Aby zapewnić optymalne działanie, utrzymuj temperaturę wewnętrzną inteligentnego akumulatora na poziomie > 20° C.

W niskiej temperaturze powietrza, włóż akumulator do komory i pozwół mu rozgrzać się przez ok. 1-2 minuty przed startem.

#### Sprawdzanie poziomu akumulatora

Wskaźniki poziomu akumulatora wyświetlają ile pozostało mocy w akumulatorze. Gdy akumulator jest wyłączony, naciśnij jednokrotnie przycisk zasilania. Wskaźniki poziomu akumulatora zapala się, aby wyświetlić obecny poziom akumulatora. Szczegółowe informacje o wskaźnikach znajdziesz poniżej:

Skaźniki poziomu akumulatora pokazują również obecny poziom akumulatora podczas ładowania i rozładowywania. Wskaźniki są zdefiniowane poniżej:

\prec : Dioda LED świeci. 🛁 : Dioda LED miga.

✓ : Dioda LED jest wyłączona.

| Poziom akumulatora |                 |                |                |                                |
|--------------------|-----------------|----------------|----------------|--------------------------------|
| LED1               | LED2            | LED3           | LED4           | Poziom naładowania akumulatora |
| $\prec$            | $\prec$         | $\prec$        | $\ll$          | 87.5%-100%                     |
| $\prec$            | $\preccurlyeq$  | $\prec$        | $\approx$      | 75%-87.5%                      |
| $\ll$              | $\ll$           | $\preccurlyeq$ | $\prec$        | 62.5%-75%                      |
| $\prec$            | $\triangleleft$ | X              | $\preccurlyeq$ | 50%-62.5%                      |
| $\ll$              | $\ll$           | $\prec$        | $\prec$        | 37.5%-50%                      |
| $\triangleleft$    | X               | $\prec$        | $\preccurlyeq$ | 25%-37.5%                      |
| $\prec$            | $\prec$         | $\prec$        | $\preccurlyeq$ | 12.5%-25%                      |
| ×                  | $\preccurlyeq$  | $\preccurlyeq$ | $\preccurlyeq$ | 0%-12.5%                       |
| $\ll$              | $\preccurlyeq$  | $\prec$        | $\ll$          | =0%                            |

#### żywotność akumulatora

Żywotność akumulatora odnosi się do ilości cykli ładowania i rozładowania, którym może jeszcze zostać poddany akumulator przed koniecznością wymiany. Gdy akumulator jest wyłączony, naciśnij i przytrzymaj przycisk zasilania przez 5 sekund, aby sprawdzić żywotność akumulatora. Wskaźniki poziomu akumulatora zapalą się/będą migały przez 2 sekundy, a znaczenie sekwencji można odczytać z tabeli poniżej.

| Żywotność akumulatora |         |                 |                |                                       |  |
|-----------------------|---------|-----------------|----------------|---------------------------------------|--|
| LED1                  | LED2    | LED3            | LED4           | <b>ż</b> ywotno <b>ść</b> akumulatora |  |
| $\prec$               | $\prec$ | $\prec$         | $\preccurlyeq$ | 90%-100%                              |  |
| $\ll$                 | ~       | $\prec$         | X              | 80%-90%                               |  |
| $\prec$               | $\prec$ | $\prec$         | $\ll$          | 70%-80%                               |  |
| $\preccurlyeq$        | ~       | ×               | $\preccurlyeq$ | 60%-70%                               |  |
| $\prec$               | $\prec$ | $\prec$         | $\ll$          | 50%-60%                               |  |
| $\preccurlyeq$        | ×       | $\prec$         | $\preccurlyeq$ | 40%-50%                               |  |
| $\prec$               | $\prec$ | $\prec$         | $\ll$          | 30%-40%                               |  |
| ×                     | <       | $\triangleleft$ | $\preccurlyeq$ | 20%-30%                               |  |
| $\prec$               | $\prec$ | $\prec$         | $\preccurlyeq$ | poniżej 20%                           |  |

A Gdy poziom żywotności akumulatora spadnie do 0%, nie należy już z niego korzystać.

Więcej informacji o akumulatorze znajdziesz w aplikacji DJI GO w zakładce battery tab

Ładowanie inteligentnego akumulatora

1. Podłącz ładowarkę do gniazdka sieciowego (100-240 V, 50/60 Hz).

2. Podłącz jeden koniec ładowarki do inteligentnego akumulatora. Jeżeli poziom akumulatora wynosi 95%, włącz akumulator przed ładowaniem.

3. Wskaźnik poziomu akumulatora wyświetli obecny poziom akumulatora w trakcie ładowania.

 Inteligentny akumulator jest w pełni naładowany, gdy wszystkie wskaźniki poziomu akumulatora są wyłączone

5. Inteligentny akumulator powinien być przestudzony po każdym locie. Pozwól, aby temperatura akumulatora spadła do temperatury pokojowej, jeżeli nie będziesz używać go przez dłuższy okres.

▲ • Ładowarka przerwie ładowanie, jeżeli temperatura cel akumulatora nie znajduje się w zakresie operacyjnym (5°C ~ 40°C).

- Nie ładuj inteligentnego akumulatora i nadajnika jednocześnie, aby uniknąć przegrzania ładowarki (model - A14-100P1A).
- Wyłącz akumulator przed umieszczeniem go lub wyjęciem z Inspire 1 Pro. Nie umieszczaj i nie wyjmuj akumulatora, gdy jest włączony. Ładowarka przerwie ładowanie, jeżeli temperatura akumulatora znajdzie się poza zakresem operacyjnym.

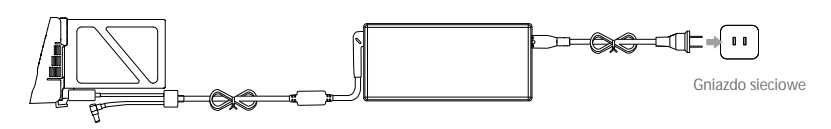

Inteligentny akumulator,

Ładowarka

| Wskaźniki poziomu akumulatora podczas ładowania |         |                |                |                                |  |
|-------------------------------------------------|---------|----------------|----------------|--------------------------------|--|
| LED1                                            | LED2    | LED3           | LED4           | Poziom naładowania akumulatora |  |
| ×                                               | $\prec$ | $\prec$        | $\prec$        | 0%~25%                         |  |
| ×                                               | N.      | $\preccurlyeq$ | $\prec$        | 25%~50%                        |  |
| ×                                               | ×.      | N.             | $\prec$        | 50%~75%                        |  |
| ×                                               |         | X              | ×              | 75%~100%                       |  |
| _ <                                             | $\prec$ | $\preccurlyeq$ | $\preccurlyeq$ | Pełne naładowanie              |  |

#### Sekwencje zabezpieczeń akumulatora

Tabela poniżej informuje o zabezpieczeniach akumulatora i odpowiadających im sekwencjom wskaźników LED.

| Wska <b>ź</b> ni | Wskaźniki poziomu akumulatora podczas ładowania |                |                |                                |                                                |  |
|------------------|-------------------------------------------------|----------------|----------------|--------------------------------|------------------------------------------------|--|
| LED1             | LED2                                            | LED3           | LED4           | Sekwencja migotania            | Obja <b>śnienie znaczenia sekwencji</b>        |  |
| $\preccurlyeq$   | ×                                               | $\prec$        | $\preccurlyeq$ | LED2 miga dwa razy na sekundę  | Nadmierny prąd                                 |  |
| $\preccurlyeq$   | ×                                               | $\prec$        | $\preccurlyeq$ | LED2 miga trzy razy na sekundę | Zwarcie obwodu                                 |  |
| $\preccurlyeq$   | $\prec$                                         | ×              | $\preccurlyeq$ | LED3 miga dwa razy na sekundę  | Nadmierne naładowanie                          |  |
| $\preccurlyeq$   | $\prec$                                         | ×              | $\prec$        | LED3 miga trzy razy na sekundę | Nadmierne napięcie                             |  |
| $\prec$          | ~                                               | $\preccurlyeq$ |                | LED4 miga dwa razy na sekundę  | Zbyt niska temperatura<br>ładowania (< 0° C)   |  |
| $\preccurlyeq$   | ~                                               | ~              |                | LED4 miga trzy razy na sekundę | Zbyt wysoka temperatura<br>ładowania (> 40° C) |  |

Po rozwiązaniu problemów z akumulatorem, naciśnij przycisk zasilania, aby wyłączyć wskaźniki poziomu akumulatora. Odłącz inteligentny akumulator od ładowarki i podłącz ponownie, aby wznowić ładowanie. Odłączenie i ponowne podłączenie ładowarki nie jest konieczne w przypadku aktywacji zabezpieczenia przed zbyt niską lub zbyt wysoką temperaturą; ładowarka wznowi ładowanie, gdy temperatura znajdzie się w dopuszczalnym zakresie.

DJI nie przyjmuje odpowiedzialności za uszkodzenia spowodowane używaniem nieoryginalnych ładowarek.

;;; Rozładowywanie inteligetnego akumulatora:

Aby skutecznie skalibrować pojemność akumulatora, zaleca się dokładne ładowanie i rozładowanie akumulatora po każdych 10 cyklach ładowania i rozładowywania. Użytkownik powinien zainstalować akumulator w dronie, a następnie uruchomić model, aby zainicjować proces rozładowywania, a następnie rozładować akumulator, aż dron automatycznie się wyłączy. Ostatnim krokiem jest naładowanie akumulator do pełna, co zapewni jego optymalne działanie.

Wolne: Włóż inteligentny akumulator do komory Inspire 1 Pro i włącz go. Poczekajdo momentu, w którym pozostanie 5% mocy w akumulatorze lub, w którym nie może już zostać włączony. Uruchom aplikację DJI GO, aby sprawdzić poziom akumulatora.

Szybkie: Korzystaj z Inspire 1 Pro, aż do momentu, w którym pozostanie 5% poziomu akumulatora lub dopóki nie może już zostać włączony.

# Nadajnik

Rozdział opisuje cechy nadajnika i zawiera instrukcje obsługi drona i nadajnika, a także trybu dual.

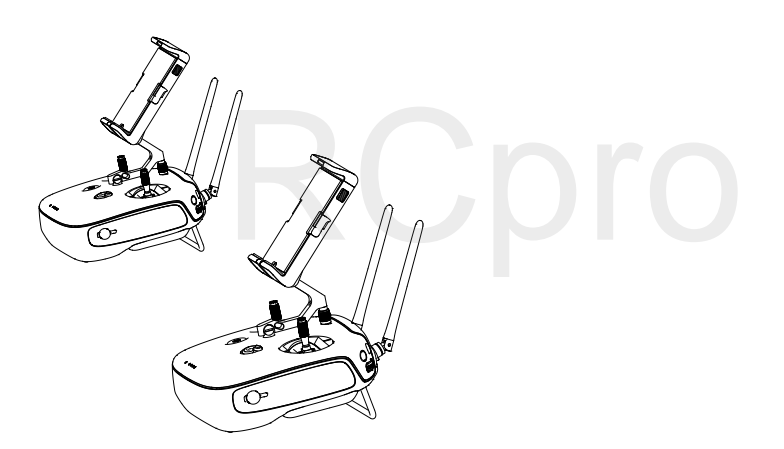

## Nadajnik

#### Opis nadajnika

Nadajnik Inspire 1 Pro jest wielofunkcyjnym urządzeniem do komunikacji bezprzewodowej, które integruje system transmisji obrazu i system zdalnej kontroli lotu. Oba systemy pracują na częstotliwości 2,4 GHz i posiadają maksymalny zasięg 5 km. Zdalny kontroler zawiera liczne funkcje sterowania kamerą, takie jak wykonywanie i przeglądanie zdjęć i filmów video, a także sterowanie ruchami gimbala. Nadajnik zasilany jest akumulatorem 2S. Poziom akumulatora nadajnika można odczytać za pomocą diod LED na przednim panelu nadajnika.

- Wersja zgodności: Nadajnik jest zgodny z regulacjami CE i FCC.
  - Tryb pracy: Sterowanie może odbywać się w Mode 1 lub Mode 2.
  - Mode 1: Prawy drążek jest drążkiem gazu.
  - Mode 2: Lewy drążek jest drązkiem gazu.

#### Obsługa nadajnika

#### Włączanie i wyłączanie nadajnika

Nadajnik Inspire 1 Pro jest zasilany akumulatorem 2S o pojemności 6000 mAh. Poziom akumulatora można odczytać za pomocą diod LED poziomu akumulatora na przednim panelu. Aby włączyć swój nadjnik, postępuj wg instrukcji poniżej:

1. Gdy nadajnik jest wyłączony, naciśnij jednokrotnie przycisk zasilania. Diody LED poziomu akumulatora wyświetlą obecny poziom naładowania akumulatora.

2. Naciśnij i przytrzymaj przycisk zasilania, aby włączyć nadajnik.

3. Nadajnik wyemituje sygnał dźwiękowy podczas włączania. Dioda statusu LED będzie migać w szybkim tempie na zielono (dodatkowy nadajnik miga na fioletowo), sygnalizując, że nadajnik łączy sie z dronem. Dioda statusu LED będzie swiecić na zielono po ukończeniu łączenia.

4. Powtórz krok 2, aby wyłączyć nadajnik.

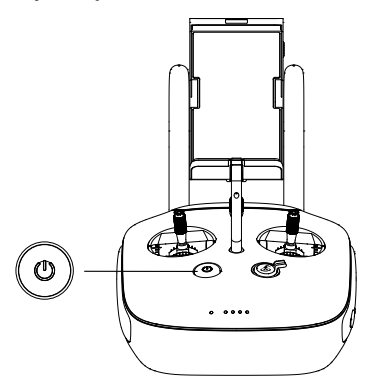

#### Ładowanie nadajnika

Nadajnik powinien być ładowany za pomocą załączonej ładowarki.

Aby uniknąć zakłóceń sygnału, nie należy używać więcej niż trzech dronów na tym samym obszarze (o wielkości boiska piłkarskiego).

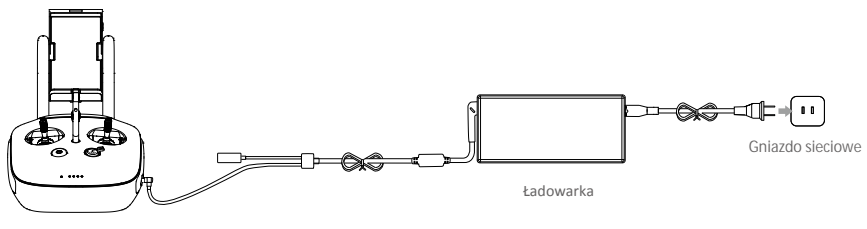

Przycisk zasilania

#### Sterowanie kamerą

Za pomocą przycisków na nadajniku można wykonywać zdjęcia, nagrywać video, przeglądać swoje pliki i zarządzać ustawieniami kamery.

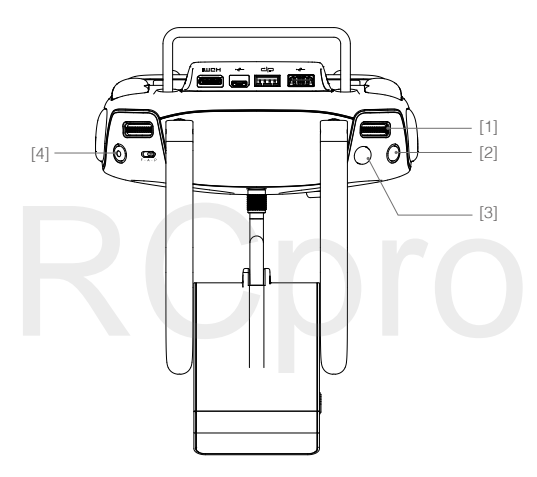

#### [1] Pokrętło ustawień kamery

Użyj pokrętła, aby dostosować takie ustawienia jak czułość ISO i szybkość migawki, nie wypuszczając z rąk nadajnika. Przesuń pokrętło w prawo lub w lewo, aby oglądać zdjęcia i video w trybie odtwarzania.

[2] Przycisk odtwarzania

Naciśnij, aby przejrzeć zdjęcia lub video, które zostały już wykonane.

[3] Spust migawki

Naciśnij, aby wykonać zdjęcie. Jeżeli tryb zdjęć seryjnych jest włączony, kamera wykona wybraną ilość zdjęć za pojedynczym naciśnięciem przycisku.

[4] Przycisk nagrywania

Naciśnij jednokrotnie, aby rozpocząć nagrywanie, naciśnij ponownie, aby zatrzymać.

#### Sterowanie dronem

Sekcja wyjaśnia jak używać różnych funkcji nadajnika. Domyślnie nadajnik pracuje w trybie Mode 2.

Pozycja neutralna/środkowa drążka: Drążki sterujące znajdują się w pozycji centralnej. Poruszanie drażkiem sterującym: Drążek sterujący zostaje wychylony z pozycji centralnej.

| Nadajnik<br>(Mode 2) | Dron<br>( • Wskazuje przód drona ) | Uwagi                                                                                                    |
|----------------------|------------------------------------|----------------------------------------------------------------------------------------------------|
| (<br>()<br>()        |                                    | Poruszanie drążkiem w górę i w dół zmienia pułap<br>drona.<br>Przesuń drążek w górę, aby się wznieść i w dół, aby<br>obniżyć pułap.<br>Gdy oba drążki znajdą się w pozycji centralnej,<br>Inspire 1 Pro zawiśnie w miejscu.<br>Im bardziej drążek jest wychylony z pozycji<br>centralnej, tym szybciej dron zmieni pułap.<br>Zawsze przesuwaj drążek powoli, aby zapobiec<br>nagłym zmianom wysokości. |
| 6                    |                                    | Ruch lewym drążkiem w lewo lub w prawo<br>przekłada się na obrót drona w daną stronę.<br>Wychyl drążek w prawo, aby obrócić drona zgodnie<br>z kierunkiem wskazówek zegara i w lewo, aby<br>obrócić go w drugą stronę. Jeżeli drążek znajduje się<br>w pozycji centralnej, Inspire 1 Pro zawiśnie w<br>miejscu. Im bardziej wychylony jest drążek, tym<br>szybciej Inspire 1 Pro się obróci.           |
| e l                  |                                    | Przesunięcie prawego drążka w górę lub w dół<br>przechyla drona do przodu lub do tyłu.<br>Przesuń drążek do góry, aby lecieć do przodu i na dół,<br>aby lecieć do tyłu. Jeżeli drążek znajduje się w pozycji<br>centralnej, Inspire 1 Pro zawiśnie w miejscu.<br>Im bardziej wychylony jestr drążek, tym większe<br>przechylenie drona (maks. 35°) i szybszy lot.                                      |
| Q                    |                                    | Przesuwanie prawego drążka w lewo lub prawo<br>przechyla drona w lewo lub w prawo. Przesuń<br>drążek w lewo, aby lecieć w lewo i w prawo,<br>abylecieć w prawo. Jeżeli drążek jest w pozycji<br>centralnej, Inspire 1 Pro zawiśnie w miejscu.<br>Im większe wychylenie drążka, tym większe<br>przechylenie drona (maks. 35°) i szybszy lot.                                                            |
|                      |                                    | Pokrętło gimbala: Obróć pokrętło w prawo, aby<br>skierowac kamerę do góry. Obróć pokrętło w<br>lewo, aby skierować kamerę w dół. Kamera<br>pozostanie w obecnej pozycji przy braku ruchu<br>pokrętła.                                                                                                    |

Przełącznik trybu lotu

Użyj przełącznika, aby przełączać pomiędzy trybami lotu. Dostępne tryby to Tryb P, Tryb F i Tryb A.

| Pozycja | Tryb lotu |
|---------|-----------|
| F 🕹     | Tryb F    |
| A       | Tryb A    |
| P B     | Tryb P    |

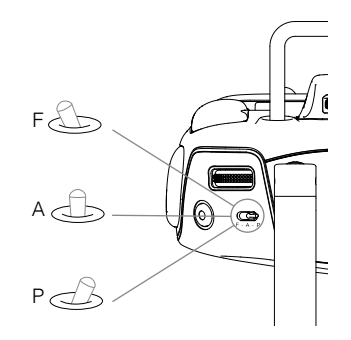

Tryb P (Positioning) :Tryb P pracuje najlepiej z silnym sygnałem GPS. Tryb P posiada 3 własne tryby, które zostaną wybrane automatycznie w zależności od siły sygnału GPS i czujników optycznego pozycjonowania:

P-GPS: GPS i optyczne pozycjonowanie sa dostępne, a dron korzysta z GPS do pozycjonowania. P-OPTI: Optyczne pozycjonowanie jest dostępne, ale nie znaleziono sygnału GPS. Dron używa jedynie czujników optycznego pozycjonowania do utrzymania swojej pozycji.

P-ATTI: Zarówno GPS, jak i optyczne pozycjonowanie jest niedostępne, więc dron korzysta jedynie z barometru do utrzymania wysokości.

Tryb A (Attitude): GPS i system optycznego pozycjonowania nie są używane do utrzymania pozycji. Dron korzysta jedynie z barometru do utrzymania wysokości. Jeżeli dron wciąż odbiera sygnał GPS, może automatycznie powrócić do bazy (RTH) w przypadku utraty sygnału nadajnika, jeżeli punkt RTH został zapisany. Tryb F (Function): Inteligentne tryby(IOC) są dostępne w trybie F. Więcej informacji o IOC znajduje się w załączniku.

Przełącznik trybu lotu jest domyślnie zablokowany na trybie P. Aby odblokować, uruchom aplikację DJI GO, przejdź do zakładki Camera, naciśnij MODE, a następnie aktywuj Multiple Flight Mode .

#### Przełącznik podwozia / Przycisk RTH

Połączenie przełącznika podwozia/ przycisku RTH posiada dwie funkcje. Przesunięcie przełącznika do góry lub na dół chowa lub wysuwa podwozie, natomiast naciśnięcie przycisku aktywuje procedurę RTH. Przełącznik podwozia

Przełącznik posiada dwie pozycje. Skutek użycia przełącznika jest pokazany poniżej:

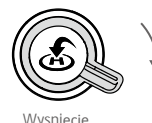

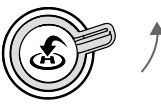

Chowanie

1. Chowanie: Podniesienie podwozia do najwyższej pozycji.

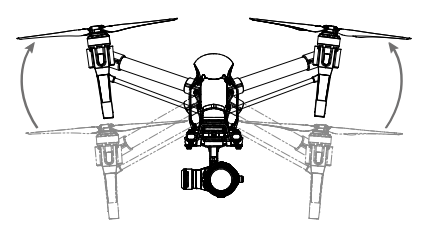

2. Wysunięcie: Wysunięcie podwozia do najniższej pozycji w celu wylądowania.

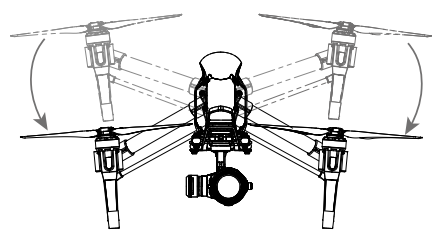

Nie chowaj podwozia, gdy dron znajduje się na ziemi. Upewnij się, że podwozie jest wysunięte przed lądowaniem.

#### Przycisk RTH

Naciśnij i przytrzymaj przycisk, aby rozpocząć procedurę powrotu do bazy (RTH). Dioda LED dookoła będzie migać na biało, wskazując, że dron przeszedł w tryb RTH. Dron powróci do ostatniego zapisanego punktu bazowego. Naciśnij przycisk ponownie, aby zatrzymać procedurę RTH i odzyskac kontrolę nad dronem.

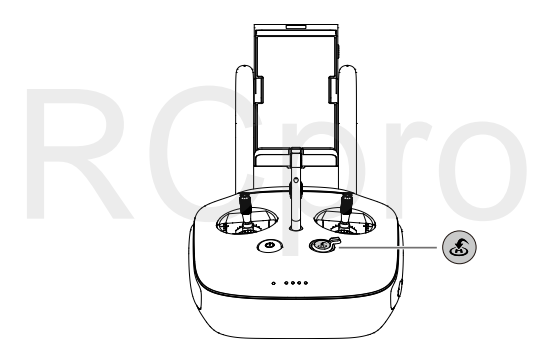

#### Podłączanie urządzenia mobilnego

Przechyl uchwyt na urządzenie mobilne do wymaganej pozycji. Naciśnij przycisk z boku uchwytu, aby zwolnić blokadę obejmy, a następnie umieść urządzenie w obejmie. Przesuń w dół blokadę, aby zabezpieczyć urządzenie mobilne. Aby podłączyć urządzenie mobilne do nadajnika za pomocą kabla USB, włóż jedną wtyczkę do urządzenia mobilnego, a drugi koniec do portu USB, umieszczonego w tylnej części kontrolera.

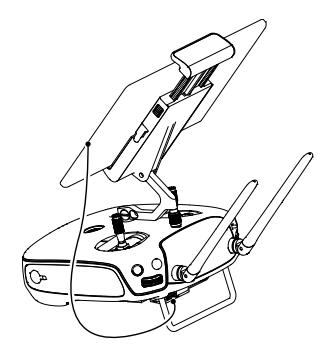

#### Optymalny zasięg transmisji

Transmisja sygnału pomiędzy dronem, a kontrolerem działa najefektywniej w obszasze opisanym na rysunku poniżej.

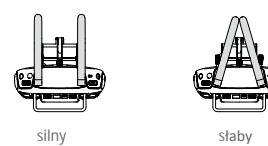

Optymalny zasięg sygnału

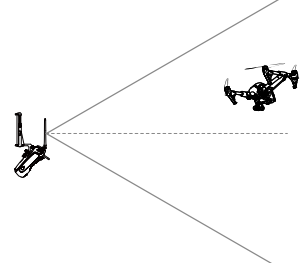

Upewnij się, że dron znajduje się w obrębie strefy optymalnego sygnału. Zawsze utrzymuj odpowiednią pozycję, aby uzyskać najlepszą jakość sygnału.

#### Tryb dual (z więcej niż jednym nadajnikiem)

W trybie dual (dual remote controller mode) do drona można podłączyć więcej niż jeden nadajnik. Główny (master) nadajnik steruje orientacją drona, natomiast dodatkowy (slave) nadajnik steruje ruchami gimbala i działaniem kamery. Gdy do drona podłączonych jest więcej dodatkowych nadajników (maks. 6), tylko pierwszy podłączony może kontrolować gimbala. Pozostałe nadajniki mogą oglądać obraz na żywo z kamery drona i ustawić parametry kamery, ale nie są w stanie sterować ruchami gimbala.

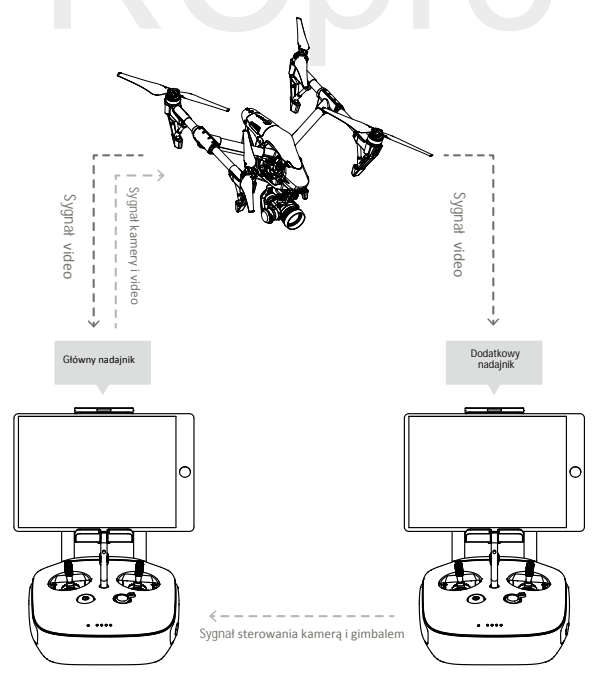

Korzystaj z pokrętła gimbala na nadajniku, aby sterować przechyleniem kamery w trybie pracy z jednym nadajnikiem, jendak nie możesz sterować ruchem w osi pan kamery.

#### Konfiguracja trybu dual

Tryb dual jest domyślnie wyłączony. Użytkownik może włączyć tę opcję w aplikacji DJI GO. Aby uruchomić tryb dual, postępuj wg poniższych instrukcji:

Główny (master) nadajnik:

- 1. Podłącz kontroler do urządzenia mobilnego i uruchom aplikację DJI GO.
- 2. Przejdź do załadaki Camera i naciśnij ikonę 🔄 📶 aby wywołać okno ustawień nadajnika.
- 3. Naciśnij Set RC Status, aby włączyć tryb głównego i dodatkowego nadajnika
- 4. Wybierz Master pod sekcją Set RC Status, aby ustawić nadajnik jako główny (master).

| RC Settings               |               | ×     |
|---------------------------|---------------|-------|
| RC Control Settings       |               | >     |
| Master and Slave          | OFF Master S  | ilave |
| RC Name T12254 Connection | Password 1234 |       |
| Slave RC List             |               |       |

5. Wprowadź hasło połączenia dla dodatkowego nadajnika (Slave).

Dodatkowy nadajnik (slave controller):

1. Naciśnij Search for Master Controller, aby wyszukać główny nadajnik.

| RC Settings              |       |        | $\times$ |
|--------------------------|-------|--------|----------|
|                          |       |        |          |
| RC Control Setting       |       |        | >        |
| Master and Slave         |       |        |          |
| Set RC Status            | OFF   | Master | Slave    |
| RC Name S88642           |       |        |          |
| Request Control          |       |        |          |
| Search for Master Contro | oller |        |          |
| Master RC List           |       |        |          |
|                          |       |        |          |

- Nadajnik nie może połączyć się samodzielnie z dronem lub kontrolować ruchy drona, jeżeli jest ustawiony jako nadajnik dodatkowy (slave). Aby połączyć nadajnik z dronem zresetuj nadajnik główny (master) w aplikacji DJI GO.
- 2. Naciśnij przycisk Search for Master Controller w sekcji Request Control.

| RC Settings             |       |        | $\times$ |
|-------------------------|-------|--------|----------|
| RC Control Settings     |       |        | >        |
| Master and Slave        |       |        |          |
| Set RC Status           | OFF   | Master | Slave    |
| RC Name S88642          |       |        |          |
| Request Control         |       |        |          |
| Search for Master Contr | oller |        |          |
| Master RC List          |       |        |          |
| ✓ T12254                |       |        |          |
|                         |       |        |          |

 Wybierz dany nadajnik z listy i wprowadź hasło połączenia, aby połączyć się z wybranym nadajnikiem głównym (master).

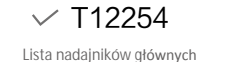

Hasło połączenia

1234

#### Dioda LED statusu nadajnika

Dioda LED statusu informuje o statusie połączenie pomiędzy nadajnikiem i dronem. Dioda LED funkcji RTH informuje o statusie funkcji RTH. W tabeli poniżej znajdują się szczegółowe informacje.

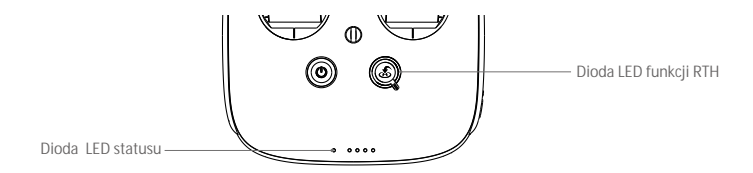

| Dioda LED statusu                                              | Sygnał dźwiękowy | Status nadajnika                                                                  |
|----------------------------------------------------------------|------------------|-----------------------------------------------------------------------------------|
| B – Świeci na czerwono                                         | <b>.</b>         | Nadajnik jest ustawiony jako nadajnik główny, ale<br>nie jest połączony z dronem. |
| G – Świeci na zielono.                                         | J                | Nadajnik jest ustawiony jako główny i jest połączony z dronem.                    |
| P – Świeci na fioletowo.                                       | D-D-             | Nadajnik jest ustawiony jako dodatkowy, ale nie<br>jest połączony z dronem.       |
| B — Świeci na niebiesko.                                       | D-D- 🖍           | Nadajnik jest ustawiony jako nadajnik dodatkowy<br>i jest połączony z dronem.     |
| B Miga na czerwono.                                            | D-D-D            | Błąd nadajnika.                                                                   |
| B G / B Y<br>Miga na zielono/ czerwono<br>i żółto na przemian. | Brak.            | Problem z sygnałem transmisji obrazu HD.                                          |
| Dioda LED funkcji RTH                                          | Sygnał dźwiękowy | Status nadajnika                                                                  |
| 🛞 — Świeci na biało.                                           | ſ                | Rozpoczęcie procedury RTH.                                                        |
| 🛞 ······ Miga na biało.                                        | D····            | Wysyłanie komendy ropoczęcia procedury RTH do drona.                              |
| 🛞 ······ Miga na biało.                                        | DD ·· ·· ··      | Procedura RTH w toku.                                                             |
|                                                                |                  |                                                                                   |

Dioda statusu miga na czerwono i zostanje wyemitowany sygnał dźwiękowy, gdy akumulator jest bliski rozładowania.

#### Łączenie nadajnika

Nadajnik jest domyślnie połączony z twoim dronem. Łączenie jest wymagane jedynie w przypadku pierwszego użycia nowego nadajnika. Postępuj wg poniższej instrukcji, aby połączyć nowy nadajnik:

- 1. Włącz nadajnik i podłącz do niego urządzenie mobilne. Uruchom aplikację DJI GO.
- 2. Włącz inteligentny akumulator.
- 3. Przejdź do zakładki Camera i naciśnij przycisk Linking Remote Controller, zgodnie z rysunkiem poniżej.

| < RC Control Setting                                                                                                    |          |  |  |
|----------------------------------------------------------------------------------------------------|----------|--|--|
| Remote Control Calibration                                                                                                    | >        |  |  |
| Stick Mode                                                                                                    | >        |  |  |
| Default stick mode is Mode 2, changing stick modes alters the way the aircraft is cor<br>Do not change unless familiar with your new mode.                                                                                                    | trolled. |  |  |
| C1 Gimbal Pitch/Yaw C2 Reset gimbal yaw                                                                                                    |          |  |  |
| Cincin Circle Circle Ci |          |  |  |
| Linking Remote Controller                                                                                                    |          |  |  |

 Nadajnik jest gotowy do połączenia. Wskaźnik statusu nadajnika miga na niebiesko i zostaje wyemitowane "bipnięcie".

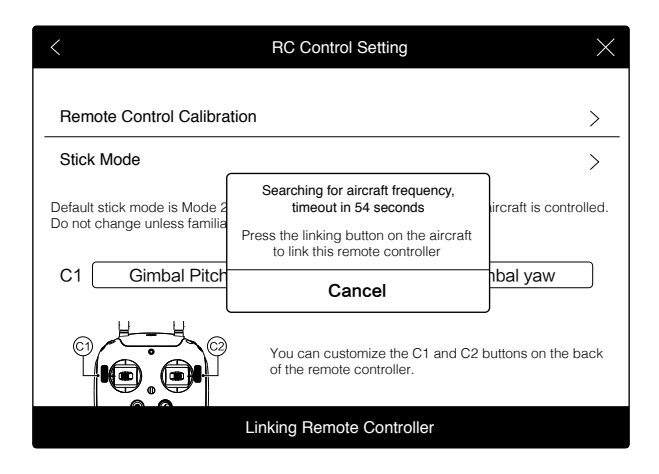

 Znajdź przycisk łączenia z przodu drona, jak pokazano na rysunku poniżej. Naciśnij przycisk łączenia, aby rozpocząć procedurę. Wskaźnik statusu nadajnika zaświeci się na zielono, jeżeli łączenie przebiegło pomyślnie.

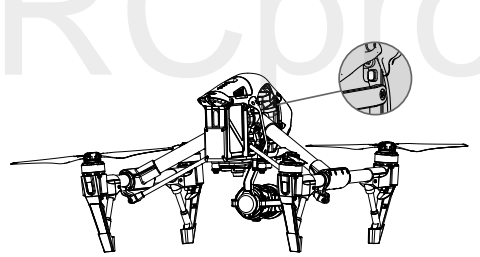

- Nadajnik nie może łączyć się z dronem lub sterować jego ruchami, jeżeli jest ustawiony jako nadajnik dodatkowy (slave). Ustaw nadajnik jako nadajnik główny (master) w aplikacji DJI, jeżeli chcesz połączyć ten nadajnik z dronem.
  - Nadajnik automatycznie przerwie połączenie z dronem, jeżeli nowy nadajnik połączy się z tym samym dronem.

#### Wersja zgodności nadajnika

Nadajnik jest zgodny zarówno z wymaganiami CE, jak i FFC.

#### Korzystanie z DJI Focus

DJI Focus jest w pełni kompatybilne z serią gimbali z kamerą Zenmuse X5. Kalibracja nie jest wymagana podczas użytkowania DJI Focus z kamerą Zenmuse X5.

#### Połączenie

<u>-Ö</u>:-

Aby umożliwić komunikację pomiędzy dwoma urządzeniami, połącz gniazdo portu komunikacyjnego na nadajniku Focus z gniazdem CAN Bus na nadajniku do Inspire 1, za pomocą dedykowanego kabla CAN Bus.

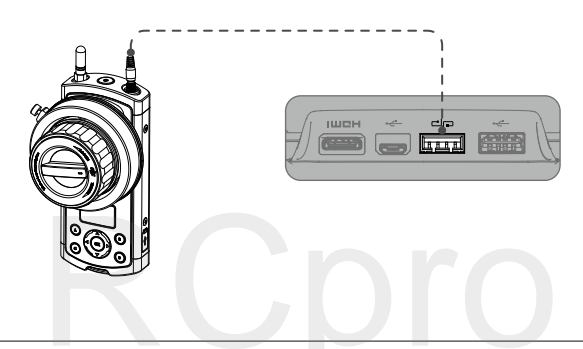

• Upewnij się, że kamera Zenmuse X5 jest jest ustawiona na pracę w trybie AF.

• Więcej informacji znajdziesz w podręczniku użytkownika DJI Focus.

# Gimbal z Kamer**ą**

Ten dział zawiera techniczną specyfikację kamery i wyjasnia tryby pracy gimbala.

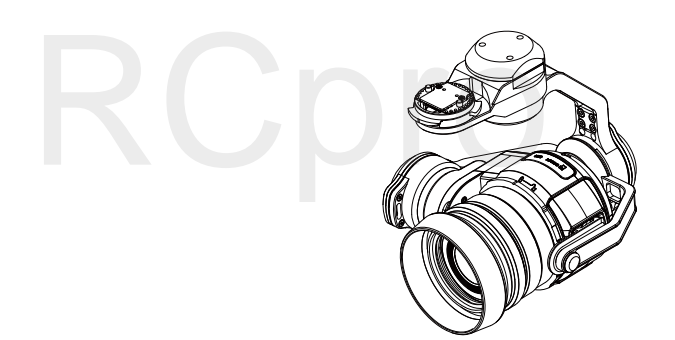

## Kamera i Gimbal

#### Opis kamery

Zenmuse X5 oferuje zaawansowanym fotografom wysokiej jakości system gimbala z kamerą z wymiennym obiektywem M 4/3. Matryca 4/3 CMOS umożliwia nagrywanie video w jakości 4K i wykonywanie zdjęć w rozdzielczości 16 MP.

Zenmuse X5 zawiera obiektyw DJI MFT 15 mm f/1,7 ASPH, który posiada pole widzenia 72° i ręcznie regulowaną przysłonę w zakresie f/1,7 - f/16. Kamera może wykonywać zdjęcia seryjne, AEB i filmy poklatkowe w JPEG i DNG RAW, a także nagrywać w formatach MP4 i MOV. Obraz z kamery na żywo w jakości HD można oglądać na urządzeniu mobilnym w aplikacji DJI GO.

Trójosiowy gimbal stanowi niewiarygodnie stabilną platformę do nagrywania, nawet podczas manewrów wykonywanych z dużą szybkością. Gimbal przechyla się w zakresie -90° do 30° i wykonuje rotację 360° w osi pan.

#### Gniazdo kamery Micro-SD

Aby przechowywać swoje zdjęcia i filmy, włóż kartę Micro-SD do gniazda, którego umiejscowienie jest pokazane na rysunku poniżej. Inspire 1 Pro zawiera kartę Micro-SD 16 GB i obsługuje karty Micro-SD do 64 GB. Zaleca się stosowanie kart o standardzie UHS-1, ponieważ wysoka szybkość zapisu i odczytu tych kart umożliwia nagrywanie filmów w wysokiej rozdzielczości.

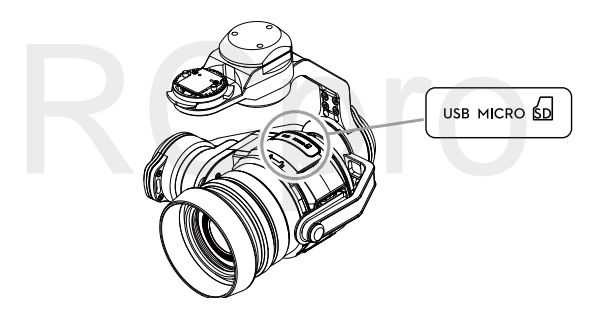

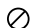

Nie należy wyjmować karty Micro-SD z drona, gdy jest włączony.

#### Gniazdo danych kamery

Uruchom Inspire 1 Pro i podłącz kabel USB do gniazda danych kamery, aby przesłać zdjęcia i filmy z kamery na twój komputer.

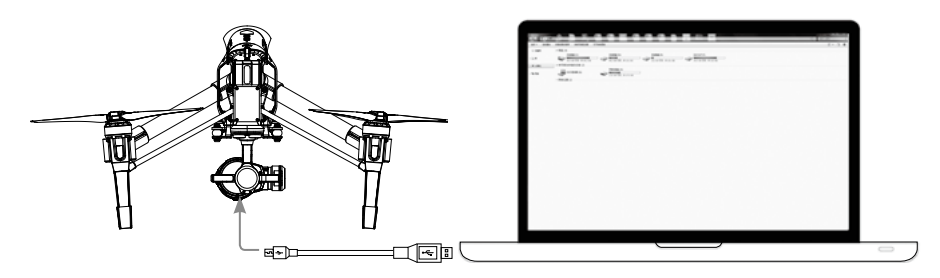

Aby uzyskać dostęp do plików na karcie Micro SD, należy najpierw włączyć drona.

#### Dioda LED statusu

Dioda LED statusu opisuje status roboczy kamery.

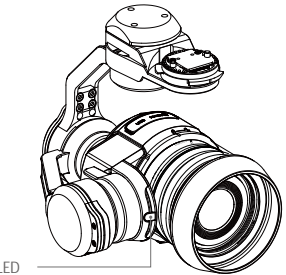

| D |      | 1.00 |
|---|------|------|
| υ | loga | LEL  |

| Dioda LED statusu                                                                      | Status kamery                       |
|----------------------------------------------------------------------------------------|-------------------------------------|
| Świeci na zielono.                                                                     | Włączona, tryb czuwania.            |
| Miga na zielono szybko (0.1 wł., 0.2s wył.)                                            | Przygotowanie do pracy.             |
| Miga na zielono jednokrotnie (0,2s wył.)                                               | Wykonanie pojedynczego zdjęcia.     |
| Miga na zielono trzykrotnie (0,2s wł., 0,2s wył.)                                      | Zdjęcia seryjne od 3 do 5 zdjęć.    |
| Miga powoli na czerwono (0,8sek., 0,8 sek.)                                            | Nagrywanie video.                   |
| Miga szybko na zielono i czerwono na przemian<br>(0,8 sek. zielony, 0,8 sek. czerwony) | Aktualizacja oprogramowania w toku. |
| Miga szybko na czerwono (0,2 sek. wł., 0,3 sek. wył.)                                  | Błąd karty SD.                      |
| Świeci na czerwono                                                                     | Błąd aktualizacji oprogramowania.   |
| Podwójnie miga na czerwono (0,1 sek., 0,1 sek. x2).                                    | Przegrzanie kamery.                 |

#### Obsługa kamery

Skorzystaj z przycisku migawki i nagrywania na nadajniku, aby wykonać zdjęcia lub filmy w aplikacji DJI GO. Więcej informacji o używaniu tych przycisków znajduje się w dziale Sterowanie kamerą na stronie 27.

#### Gimbal

#### Opis gimbala

Trójosiowy gimbal stanowi pewną platformę dla zamocowanej kamery, co umożliwia wykonywanie stabilnych zdjęć i filmów. Zakres ruchu gimbala w pionie to 120°, natomiast w osi pan 320°.

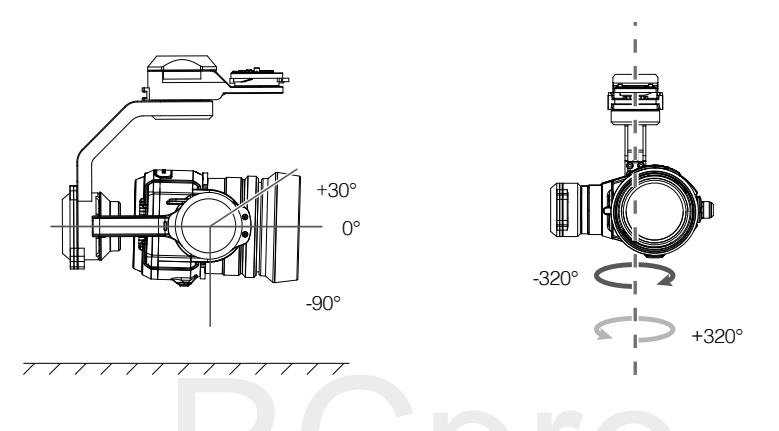

Pokrętło gimbala na nadajniku domyślnie służy do kontroli przechylenia gimbala. Włącz tryb dual z głównym i dodatkowym nadajnikiem, aby kontrolować dodatkowym nadajnikiem przechylenie i obrót w osi pan kamery.

#### Sterowanie osią pan

Postępuj wg instrukcji, aby sterować ruchem osi pan za pomocą pokrętła gimbala:

- 1. Włącz drona i nadajnik, a także uruchom aplikację DJI przejdź do zakładki Camera.
- Naciśnij ikonę RC Control Settings i wybierz jeden z konfigurowalnych przycisków C1 lub C2, jako przełącznik pomiędzy sterowaniem przechyleniem i obrotem za pomocą pokrętła gimbala.
- 3. Wybierz Gimbal Pitch/Yaw z rozwijanej listy.

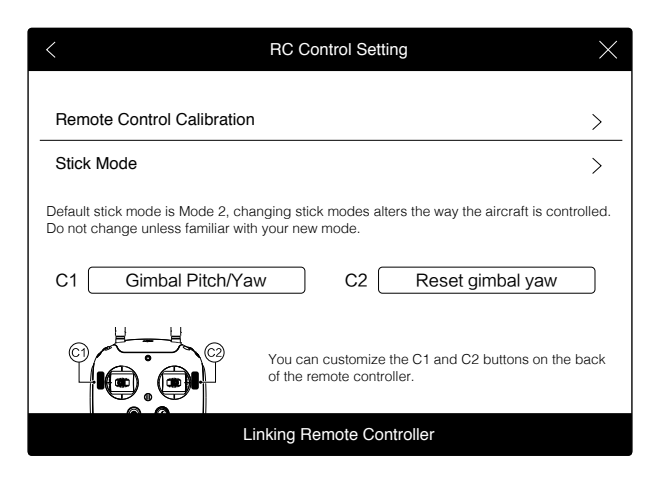

Naciśnij przycisk C1 lub C2, aby zmienić tryb pracy z trybu pitch na yaw. Możesz obracać gimbal w osi pan, jeżeli tryb pracy gimbala jest ustawiony na yaw. Naciśnij C1 lub C2 ponownie, aby opuścić tryb yaw. Naciskając przycisk C1, obróć pokrętło, aby ręcznie ustawić fokus kamery X5.

Naciskając przycisk C2, obróć pokrętło ustawień kamery, aby precyzyjnie ustawić oś roll gimbala.

Korzystanie z aplikacji DJI GO do sterowania gimbalem

Postępuj wg instrukcji poniżej, aby korzystać z aplikacji DJI GO do sterowania orientacją gimbala:

- 1. Uruchom aplikację DJI GO, przejdź do zakładki Camera.
- 2. Naciśnij i przytrzymaj ekran, aż do pokazania się białego okręgu.
- 3. Przesuń okrąg, aby sterować orientacją gimbala w zakładace Camera, jak pokazano poniżej.

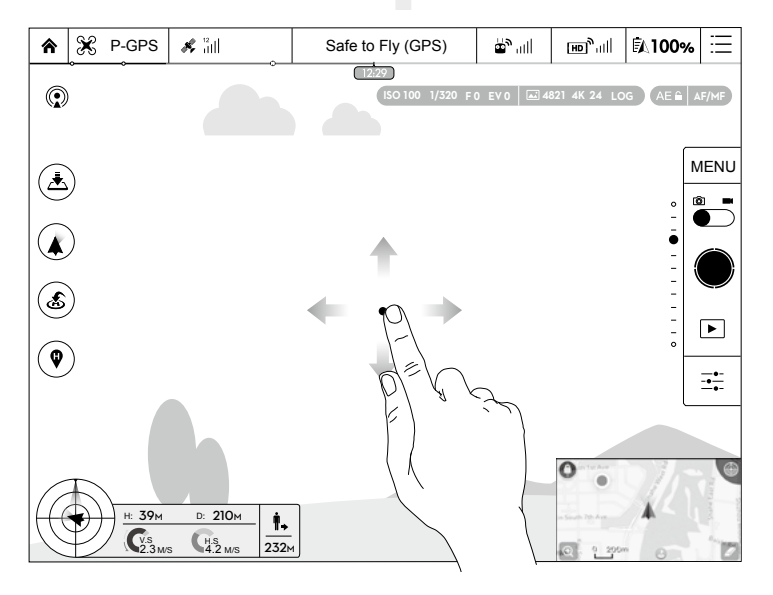

#### Tryby pracy gimbala

Dostępne są trzy tryby pracy gimbala. Przechodź pomiędzy różnymi trybami pracy gimbala w zakładce ustawień Camera w aplikacji DJI GO. Pamiętaj, że aby wprowadzić zmiany, urządzenie mobilne musi być podłączone do nadajnika. Więcej informacji znajduje się w tabeli poniżej:

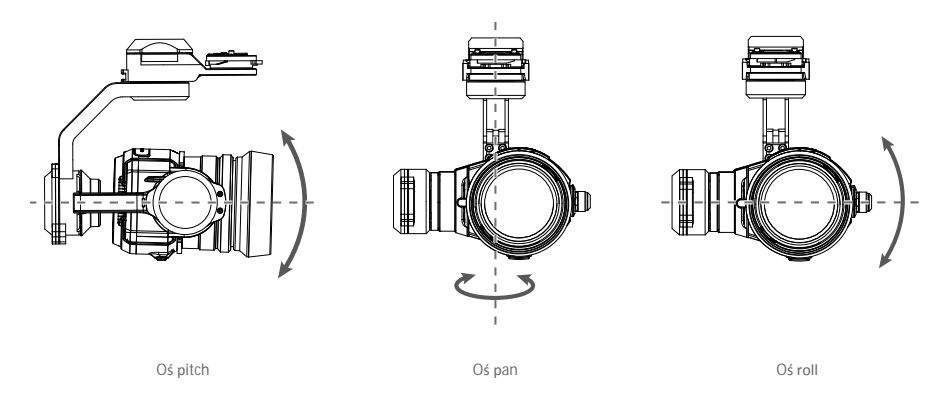

| -<br>-<br>- | 4  | Tryb Follow | Kąt pomiędzy orientacją gimbala i przodem drona pozostaje stały. Jeden<br>użytkownik może sterować przechyleniem gimbala, ale sterowanie osią pan<br>wymaga korzystania z drugiego nadajnika.                   |
|-------------|----|-------------|----------------------------------------------------------------------------------------------------|
|             | X  | Tryb FPV    | Gimbal synchronizuje swoje ruchy z ruchami drona, aby umożliwić<br>oglądanie lotu z widoku pierwszej osoby.                                                                                                    |
|             | N. | Tryb Free   | Ruchy gimbala są niezależne od ruchów drona. Jeden użytkownik<br>może sterowaćprzechyleniem gimbala, ale sterowanie osią pan<br>wymaga korzystania z drugiego nadajnika.                                        |
|             | A. | Zrównanie   | Naciśnij, aby wymusić zrównanie orientacji gimbala z orientacją drona<br>poprzez zmianę pozycji w osi pan z obecnej pozycji gimbala. Przechylenie<br>drona pozostanie bez zmian podczas zrównywania orientacji. |

- Błąd gimbala może wystąpić w tych sytuacjach: (1) Gimbal jest umieszczony na nierównej powierzchni. (2) Gimbal został poddany działaniu nadmiernych sił zewnętrznych np. podczas kolizji. Należy startować z płaskiej, otwartej przestrzeni i chronić gimbala przed wypadkami.
  - Lot w gęstej mgle lub chmurach może spowodować zamoknięcie gimbala, powodując czasową awarię. Gimbal powróci do pełnej sprawności po wyschnięciu.

# Aplikacja DJI GO

Rozdział przedstawia cztery główne zakładki w aplikacji DJI GO.

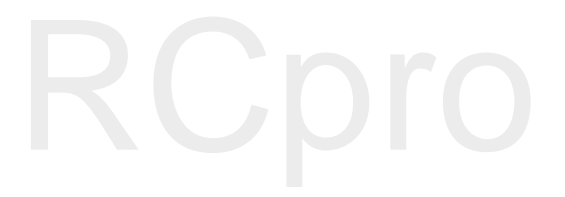

## Aplikacja DJI GO

Aplikacja DJI GO jest nową aplikacją mobilną zaprojektowaną specjalnie dla Inspire 1 Pro. Korzystaj z aplikacji, aby sterować gimbalem, kamerą i innymi cechami twojego systemu lotu. Aplikacja zawiera również działy Map i Store a User Center, gdzie możesz konfigurować ustawienia swojego drona i dzielić się swoimi plikami ze znajomymi. Urządzenia typu tablet oferują największy komfort użytkowania aplikacji.

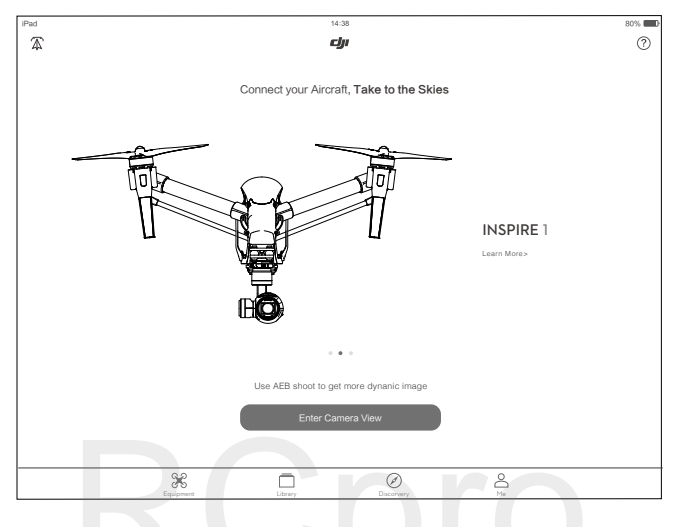

#### Kamera

Zakładka Camera zawiera obraz na żywo z kamery Inspire 1 Pro. Możesz również skonfigurować ustawienia kamery w w tej zakładce.

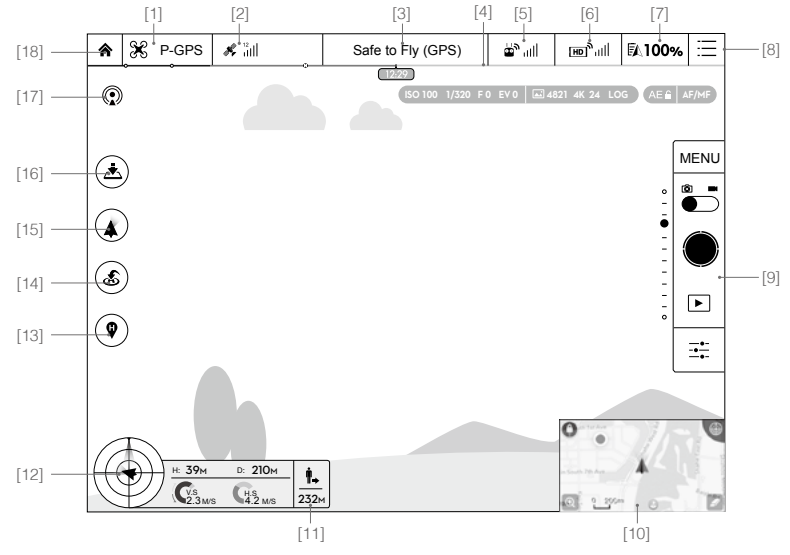

[1] Flight Mode (tryb lotu)

❀ : Napis obok tej ikony informuje o obecnym trybie lotu drona. Naciśnij, aby skonfigurować ustawienia głównego kontrolera. Te ustawienia umożliwiają zmianę limitów lotu i wyznaczenie wartości nastaw regulatora lotu.

- [2] GPS Signal Strength (sita sygnatu GPS)

   *#* iiii : Ta ikona pokazuje bieżący poziom sygnatu GPS. Zielone paski syganlizują, że sita sygnatu GPS jest odpowiednia.
- [3] Status

Safe to Fly (GPS) : Ta ikona informuje o bieżącym statusie drona i poziomie sygnału GPS.

- [5] Remote Controller Signal (sygnał nadajnika)
   iii): Ikona pokazuje siłę sygnału nadajnika.
- [6] HD Video Link Signal Strength (si**ła sygnału transmisji obrazu HD)** [القرار]: Ta ikona pokazuje siłę połączenia HD pomiędzy dronem a nadajnikiem.
- [7] Battery Level (poziom akumulatora)

100% : Ta ikona pokazuje obecny poziom akumulatora.

Naciśnij, aby przejrzeć menu informacji o akumulatorze, ustawić różne progi ostrzeżeń i przejrzeć historię ostrzeżeń akumulatora.

[8] General Settings (ustawienia ogólne)

⋮ : Dotknij tej ikony, aby przejrzeć zakładkę ustawień ogólnych. W tej zakładce możesz ustawić parametry lotu, zresetować kamerę, włączyć funkcję quick view, ustawić wartość obrotu w osi roll gimbala i włączyć wyświetlanie trasy lotu.

[9] Camera Operation Bar (pasek obsługi kamery)

MENU: Style fotografowania Dotknij MENU -> 🔞 -> Style, aby wybrać jeden z poniższych stylów fotografowania:

Standard (standardowy)
 Styl ogólny stosowany do większości fotografii.

2. Landscape (krajobraz)

Kamera spróbuje skupić soczewkę na jak największym obszarze zdjęcia poprzez użycie dużej głębi ostrości.

3. Soft (miękki)

Dopasowany do scen z naturalnymi i miękkimi kolorami.

4. Custom (niestandardowy) Sharpness (ostrość): -3 to +3 Contrast (kontrast): -3 to +3 Saturation (saturacja): -3 to +3

MENU: Balans Bieli Dotknij MENU > 🞯 > White Balance, aby wybrać jeden z poniższych trybów:

1. Auto

Kamera automatycznie ustawia balans bieli.

2. Sunny / Cloudy / Incandescent / Neon (słonecznie/pochmurnie/jarzeniowy/ żarowy) Wybierz jeden z tych trybów, jeżeli tryb automatyczny nie pozwala na uzyskanie naturalnych kolorów

Custom (niestandardowy, 2000K-10000K)
 Wybierz wartość od 2000 K do 10000 K, aby dobrać ustawienie do siły światła.

| Zdj <b>ęcia</b>      |                                                                                                    |
|----------------------|----------------------------------------------------------------------------------------------------|
| Tryby fotografowania | Pojedyncze zdjęcie, zdjęcia seryjne, AEB (3/5 klatek), film poklatkowy                                               |
| Format zdjęć         | JPEG, DNG, JPEG+DNG                                                                                                  |
| Rozmiar zdjęć        | 4:3, 16:9                                                                                                    |
| Balans bieli         | Auto, słonecznie, pochmurno, jarzeniowe, żarowe, niestandardowe (2000 K~10000 K)                                     |
| Styl                 | Standardowy, krajobraz, miękki, niestandardowy (ostrość/kontrast/saturacja)                                          |
| Kolor                | LOG, brak, barwny, czarno-biały, sztuka, film, plaża, sen, klasyczny, nostalgia                                      |
| Video                |                                                                                                    |
| Jakość               | UHD:4K (4096×2160) 24/25p, 4K (3840×2160) 24/25/30p,<br>2.7K (2704×1520) 24/25/30p; FHD:1920×1080 24/25/30/48/50/60p |
| Format video         | MOV, MP4                                                                                                    |
| NTSC/ PAL            | PAL, NTSC                                                                                                    |
| Balans bieli         | Auto, słonecznie, pochmurno, jarzeniowe, żarowe, niestandardowe (2000 K~1000                                         |
| Styl                 | Standardowy, krajobraz, miękki, niestandardowy (ostrość/kontrast/saturacja)                                          |
| Kolor                | LOG, brak, barwny, czarno-biały, sztuka, film, plaża, sen, klasyczny, nostalgia                                      |
| Ogólne               |                                                                                                    |
| Szybki przegląd      | Wyłączony, 1 s, 2 s, 3 s, 4 s, 5 s, 6 s, 7 s, 8 s, 9 s, i 10 s                                                       |
| Brak migotania       | Auto, 60 Hz i 50 Hz                                                                                                  |
| Pokazywanie siatki   | Wyłączone, linia siatki, siatka + przekątna, punkt centralny                                                         |
| Indeksowanie plików  | Reset, ciągłe                                                                                                    |
| Inne                 | Pokazuj histogramy, podpisy filmów, profil obiektywu, reset ustawień kamery, formatowanie karty SD                   |

#### MENU: Lista ustawień

🔞 : Wykonywanie zdjęć

Ustaw przełącznik foto/video w pozycji (). Naciśnij przycisk • lub przycisk migawki na nadajniku, aby wykonać pojedyncze zdjęcie. Wybierz jeden z trybów wykonywania zdjęć poprzez przejście do MENU-> ) +> Photo.

1. Tryb seryjny

Wykonaj 3, 5 lub 7 zdjęć z rzędu

2. AEB (Autobracketing ekspozycji)

Wykonaj 3 lub 5 klatek bracketowanych ze skokiem  $\pm$  0,7 EV

3. Film poklatkowy Wykonaj zdjęcia w odstępach 5, 7, 10, 20 lub 30 sekund.

I : Nagrywanie video

Ustaw przełącznik zdjęć/nagrywania w pozycji 🖿. Naciśnij ikonę lub przycisk nagrywania na nadajniku, aby rozpocząć lub zakończyć nagrywanie.

: Tryby ekspozycji

Naciśnij 🚉, aby wybrać jeden z poniższych trybów ekspozycji.

1. AUTO

Szybkość migawki i wartość przysłony są ustalane automatycznie, aby uzyskać odpowiednią ekspozycję.

2. S (preselekcja czasu naświetlania)

Ustaw pożądaną szybkość migawki, podczas, gdy kamera automatycznie wybiera wartość przysłony. Ten tryb nadaje się idealnie zatrzymania szybkiej akcji w kadrze, rozmycia obiektów w ruchu i wykonywania zdjęć przy słabym oświetleniu.

3. A (preselekcja przysłony)

Ustaw pożądaną wartość przysłony, podczas gdy kamera automatycznie dostosuje szybkość migawki. Tryb dostarcza większej głębi ostrości i może służyć do rozmycia tła.

4. M (manualna ekspozycja)

Zwykle czułość ISO zwiększa się w słabo oświetlonym otoczeniu i zmniejsza w bardzo jasnym otoczeniu.

▶ : Odtwarzanie

Naciśnij 🕩 w aplikacji DJI GO lub naciśnij przycisk odtwarzania na nadajniku, aby przejrzeć zrobione przez ciebie zdjęcia i video. Naciśnij ten sam przycisk ponownie, aby powrócić do wykonywania zdjęć.

[10] Map (mapa)

Wyświetla obecną trasę lotu. Naciśnij, aby przejść z widoku kamery do widoku mapy.

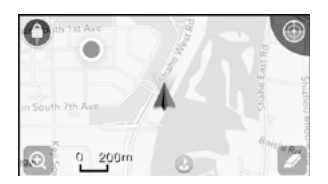

[11] Aircraft Distance (odległość drona)

Informuje o odległości pomiędzy dronem, a punktem bazowym. Kiedy dron jest blisko ziemi, ikona zmieni się na S i poinformuje o odległości czujników systemu optycznego pozycjonowania od ziemi.

[12] Flight Telemetry (telemetria lotu)

Orientacja drona w locie jest określana na ikonie przypominającej celownik

(1) Czerwona strzałka pokazuje kierunek, w który zwrócony jest dron.

(2) Jasnoszara i ciemnoniebieska przestrzeń wskazują przechylenie drona.

(3) Kąt granicy pomiędzy jasnoniebieskimi i ciemnoszarymi obszarami wskazuje kąt w osi roll drona.

[13] Home Point Settings (ustawienia punkta bazowego)

Inaciśnij ten przycisk, aby zresetować obecny punkt bazowy. Możesz wybrać miejsce startu drona, obecną pozycję nadajnika lub obecną pozycję drona jako punkt bazowy.

[14] Return to Home (powrót do bazy)

💰 : Rozpoczyna procedurę RTH. Dotknij, aby dron powrócił do ostatniego zapisanego punktu bazowego.

- [15] Gimbal Operation Mode (tryby pracy gimbala)Więcej informacji w rozdziale tryby pracy gimbala na stronie 42.
- [16] Auto Takeoff/Landing (automatyczny start/lądowanie)

📩 / 📥 : Dotknij, aby rozpocząć procedurę automatycznego startu lub lądowania.

[17] Livestream (udostępnianie na żywo)

(1): Ikona streamu na żywo wskazuje, że obraz z kamery jest transmitowany na żywo na YouTube. Upewnij się, że przesył danych sieci na urządzeniu mobilnym jest włączony.

[18] Back (powrót)

Totknij te ikone, aby przejść do głównego menu.

#### Library

Oglądaj, edytuj i dziel się swoimi nagraniami, wszystko w jednym miejscu. Zakładka Library posiada szeroką gamę użytecznych narzędzi do edycji zdjęć i filmów, co pozwoli udostępnić je w chwilę po wykonaniu.

#### Explore

Informacje o ostatnich wydarzeniach, produktach i najpopularniejszych plikach Skypixel.

#### Me

Jeżeli posiadasz konto DJI, możesz brać udział w dyskusjach na forum, zarabiać Kredyty w sklepie DJI i dzielić się swoimi zdjęciami i filmi ze społecznością.

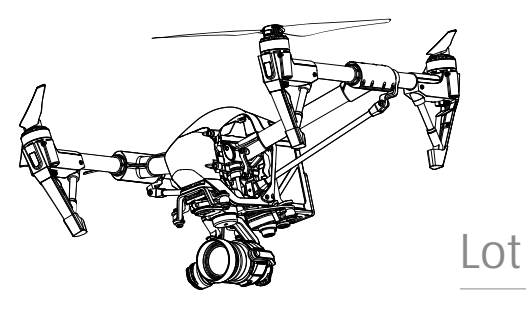

Dział przedstawia zasady bezpiecznego latania i ograniczenia lotu.

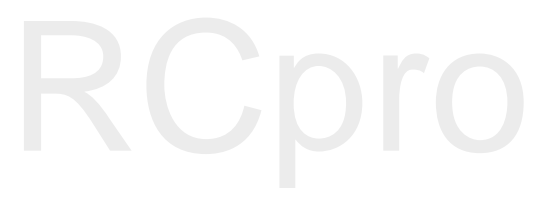

## Lot

Po zakończeniu przygotowań do lotu, zaleca się skorzystanie z symulatora lotu w aplikacji DJI GO, aby przetestować i podszlifować swoje umięjętności bezpiecznego latania. Wszystkie loty powinny być przeprowadzane w odpowiedniej do tego lokalizacji.

#### Warunki otoczenia podczas lotu

1. Nie korzystaj z drona w trudnych warunkach pogodowych m.in. wietrze przekraczającym w podmuchach 10 m/s, opadach śniegu, deszczu i mgle.

2. Lataj tylko na otwartej przestrzeni. Wysokie budynki i wielkie metalowe konstrukcje mogą wpłynąć na dokładność kompasu pokładowego i systemu GPS.

3. Unikaj przeszkód, tłumów, linii wysokiego napięcia i akwenów wodnych.

4. Unikaj terenów, gdzie występuje silne promieniowanie elektromagnetyczne, w tym stacji bazowych i radiowych wieży transmisyjnych.

5. Działanie drona i akumulatora jest zależne od czynników środowiskowych np. gęstości i temperatury powietrza. Zachowaj szczególną ostrożność podczas lotu na wysokościach większych niż 4500 metrów n.p.m., gdyż dron i akmulator mogą wówczas działać wadliwie.

6. The Inspire 1 Pro nie funkcjonuje na obszarach polarnych w trybie P.

#### Limity lotu i strefy ograniczonego lotu

Na pewnych obszarach można napotkać limity lotu dotyczące pułapu i przebytej odległości.

Wszyscy operatorzy bezzałogowych statków powietrznych powinni przestrzegać przepisów ustanowionych przez rząd i inne agencje regulacyjne w tym ICAO (Organizacja Międzynarodowego Lotnictwa Cywilnego) iFAA (Federalna Administracja Lotnictwa w Stanach Zjednoczonych). Ze względów bezpieczeństwa, loty są domyślnie ograniczone, aby pomóc w bezpiecznym i legalnym użytkowaniu produktu. Ograniczenia to m. in.: limit pułapu, limit dystansu i brak możliwości lotu w strefach zakazu lotów.

Podczas lotu w trybie P limity pułapu, dystansu i strefy z zakazem lotów działają wspólnie w celu zapewnienia bezpieczeństwa lotu. W trybie A obecne są jedynie limity pułapu, co ma zapobiec wzniesieniu się samolotu na ponad 120 metrów.

#### Maksymalny pułap i promień lotu

Maksymalny pułap i promień lotu nakładają limity, które można zmienić w aplikacj DJI GO. Po wprowadzeniu zmian, Inspire 1 Pro będzie latał w obrębie cynlindra określonego przez te ustawienia. Tabela poniżej opisuje szczegóły dotyczące tych limitów.

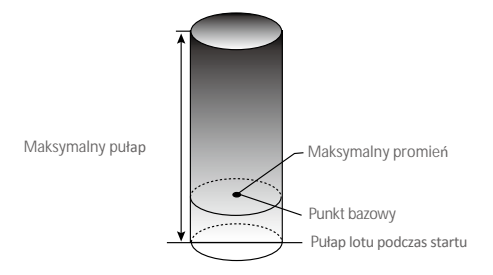

| Silny sygnał GPS   | Miga na zielono                                                             |                                     |                                 |
|--------------------|-----------------------------------------------------------------------------|-------------------------------------|---------------------------------|
|                    | Ograniczenia lotu                                                           | Aplikacja DJI GO                    | Wska <b>ź</b> nik statusu drona |
| Maksymalny pułap   | Pułap lotu nie może przekroczyć<br>określonej wartości.                     | Warning: Height<br>limit reached.   | Brak.                           |
| Maksymalny promień | Lot może odbywać się tylko w<br>określonej odległości od punktu<br>bazowego | Warning: Distance<br>limit reached. |                                 |

#### Słaby sygnał GPS 💮 ····· Miga na zółto

|                       | Ograniczenia lotu                                                                                                | Aplikacja DJI GO                  | Wska <b>źnik statusu drona</b> |
|-----------------------|----------------------------------------------------------------------------------------------------|-----------------------------------|--------------------------------|
| Maksymalny<br>pułap   | 8 metrów, gdy optyczne pozycjonowanie<br>jest włączone, 50 metrów, gdy optyczne<br>pozycjonowanie jest wyłączone | Warning: Height limit<br>reached. | Brak.                          |
| Maksymalny<br>promień | Brak ograniczeń                                                                                                  |                                   |                                |
|                       |                                                                                                    |                                   |                                |

 Jeżeli wyleciałeś poza granicę promienia lotu, możesz wciąż kontrolować orientację dron, ale nie możesz polecieć nim dalej.

 Jeżeli Inspire 1 Pro wyleci poza maksymalny promień z sygnałem GPS o odpowiedniej sile, dron wróci w jego granice automatycznie.

#### Strefy zakazu lotów

Wszystkie strefy zakazu lotów znajdują się na oficjalnej stronie http://flysafe.dji.com/no-fly. Strefy zakazu lotów sa podzielone na lotniska i strefy ograniczonego lotu. Do lotnisk zaliczają się większe lotniska i pola nad którymi przelatują załogowe statki powietrzne na niskim pułapie. Do stref ograniczonych zaliczają się granice krajów. Szczegółowe informacje dotyczące stref zakazu lotów:

#### Lotniska

(1) Strefy zakazu lotów lotnisk są złożone ze strefy całkowitego zakazu lotów i strefy lotów na ograniczonym pułapie. Każda strefa składa się z okręgów o różnych rozmiarach.

(2) Określona odległość (wartość zależna od rozmiarów i kształtów lotniska) wokół lotniska to strefa całkowitego zakazu lotów.

(3) W odległości R1 + 1,6 km od lotniska, pułap lotu jest ograniczony do lotu pod kątem 15°, zaczynają od krawędzi lotniska na wysokości 20 metrów w górę. Limit pułapu ustalony jest na wysokości 500 metrów w odległości R1 + 1,6km od lotniska.

(4) Gdy dron zbliży się na odległość 100 metrów od strefy zakazu lotów w aplikacji DJI GO pojawi się wiadomość ostrzegawcza.

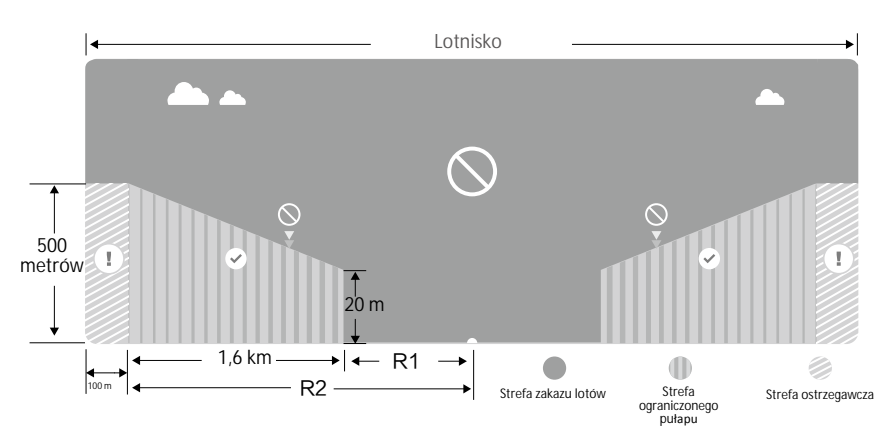

#### Strefy ograniczone

(1) Strefy ograniczone nie posiadają limitów pułapu lotu.

(2) Określona odległość od wybranych stref ograniczonych to strefy zakazu lotów. Żadne statki

powietrzene nie mogą wystartować w obrębie tej strefy. Dokładna odległość jest zależna od rodzaju strefy. (3) Wokół strefy ograniczonej rozciąga się strefa ostrzegawcza. Jeżeli dron znajdzie się w odległości 1 km od strefy ostrzegawczej, w aplikacji DJI GO zostanie wyświetlony komunikat ostrzegawczy.

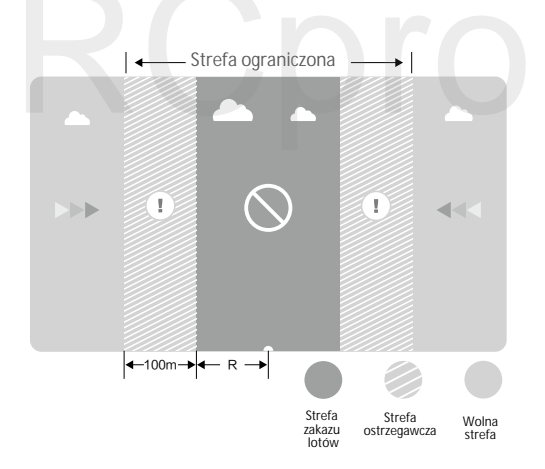

| Silny sygnał GPS                  | G ·····Miga na zielono                                                                                                    |                                                                                                    |                                       |
|-----------------------------------|----------------------------------------------------------------------------------------------------|----------------------------------------------------------------------------------------------------|---------------------------------------|
| Strefa                            | Ograniczenie                                                                                                    | Komunikat w aplikacji DJI GO                                                                                                    | Wska <b>ź</b> nik<br>statusu<br>drona |
|                                   | Silniki nie uruchomią się.                                                                                                    | Warning: You are in a No-fly zone. Take off prohibited.                                                                                                    |                                       |
| Strefa zakazu<br>lotów            | Jeżeli dron wleci do strefy<br>ograniczonej w trybie A, ale<br>zmieni tryb na P, dron<br>automatycznie obniży pułap,<br>wyląduje i zatrzyma silniki.        | Warning: You are in a no-fly zone.<br>Automatic landing has begun.                                                                                                    |                                       |
| Strefa<br>ograniczonego<br>pułapu | Jeżeli dron wleci do strefy<br>ograniczonej w trybie A, ale<br>przejdzie do trybu P, dron<br>obniży pułap i zawiśnie ok. 5<br>metrów poniżej limitu pułapu. | Warning: You are in a restricted<br>zone. Descending to safealtitude.<br>(If you are between therange of<br>1.5 mile and 5 mileradius)<br>Warning: You are in a restricted<br>zone. Max flight height restricted<br>to between 10.5m and 120m. Fly<br>Cautiously. | Miga na<br>czerwono                   |
| Strefa ostrzeżeń                  | Brak ograniczeń, ale aplikacja<br>wyświetli komunikat ostrzegawczy                                                                                          | Warning: You are approaching a restricted zone, Fly Cautiously.                                                                                                    |                                       |
| Wolna strefa                      | Brak ograniczeń                                                                                                    | Brak                                                                                                    | Brak                                  |

- Półautomatyczne obniżanie poziomu lotu: Podczas procedury obniżania pułapu i lądowania lewy drążek jest nieaktywny. Silniki wyłączą się automatycznie po wylądowaniu.
- Podczas lotu w strefie bezpieczeństwa, wskaźnik statusu drona będzie sie przełączał pomiędzy miganiem na czerwono w szybkim tempie przez 3 sekundy i sygnalizowaniem statusu lotu przez 5 sekund.
  - Ze względów bezpieczeństwa nie wolno latać w pobliżu lotnisk, autostrad, stacji kolejowych, sieci trakcyjnych, centrum miasta itp. Steruj samolotem jedynie w zasięgu swojego pola widzenia.

#### Lista kontrolna przed lotem

- 1. Kontroler, inteligentny akumulator i urządzenie mobilne są w pełni naładowane.
- 2. Śmigła są prawidłowo i pewnie przymocowane.
- 3. Karta Micro SD została umieszczona w kamerze.
- 4. Gimbal funkcjonuje prawidłowo.
- 5. Silniki uruchamiają się i funkcjonują prawidłowo.
- 6. Aplikacja DJI GO połączyła się z dronem.

#### Kalibracja kompasu

WAŻNE: Skalibruj kompas kiedy aplikacja DJI GO lub wskaźnik statusu poinformuja cię o takiej konieczności. Trzymaj się poniższych zasad podczas kalibrowania kompasu:

1. Nie wolno kalibrować kompasu w miejscach zagrożonych występowaniem silnych zakłóceń magnetycznych np. w pobliżu parkingów, podziemnych konstrukcji zbrojonych itp.

2. Nie wolno nosić ze sobą ferromagnetycznych materiałów podczas kalibracji np. telefonu komórkowego

3. Aplikacja DJI GO poinformuje o konieczności rozwiązania problemu z kompasem, jeżeli kompas jest poddany działaniu silnych zakłóceń magnetycznych po kalibracji.

Procedura kalibracji

Znajdź otwartą przestrzeń do przeprowadzenia poniższych czynności.

1. Upewnij się, że kompas jest skalibrowany. Jeżeli nie skalibrowałeś kompasu w czasie przygotowań do lotu lub zamierzasz latać w nowym miejscu, dotknij pasku statusu drona i aplikacji i wybierz Calibrate.

2. Przytrzymaj drona poziomo i obróć o 360°, jak przedstawiono na rysunku poniżej. Wskaźniki statusu drona będą świeciły na zielono.

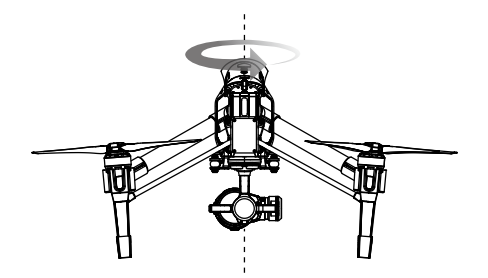

3. Przytrzymaj drona pionowo z przodem skierowanym w dół i obróć o 360° wokół własnej osi, jak przedstawiono na rysunku. Skalibruj kompas ponownie, jeżeli wskaźnik statusu świeci na czerwono.

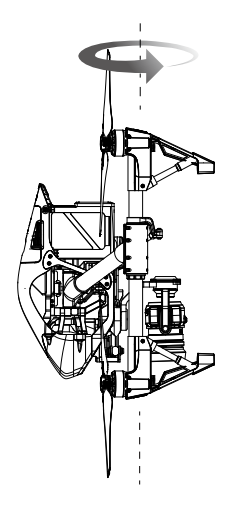

Jeżeli wskaźnik statusu drona miga na czerwono i żółto po procedurze kalibracji, należy przenieść drona w inne miejsce i spróbować ponownie.

Skalibruj kompas przed każdym lotem. Uruchom aplikację DJI GO i postępuj wg instrukcji ekranowych, aby skalibrować kompas.

#### Kiedy przeprowadzić kalibrację

- 1. Jeżeli dane z kompasu sa nieprawidłowe, a wskaźnik miga na czerwono i żółto.
- 2. Przed lotem w nowym miejscu lub w miejscu innym niż podczas ostatniego lotu.
- 3. W przypadku zmiany fizycznej bądź mechanicznej konstrukcji Inspire 1 Pro tzn. miejsca przymocowania kompasu.
- 4. Jeżeli występują zaburzenia toru lotu tzn. Inspire 1 Pro ma kłopoty z lotem w linii prostej.

#### Automatyczny start i automatyczne lądowanie

#### Automatyczny start

Użyj automatycznego startu tylko, gdy wskaźniki statusu drona migają na zielono. Postępuj wg instrukcji poniżej, aby skorzystać z funkcji automatycznego startu:

- 1. Uruchom aplikację DJI GO i przejdź do zakładki Camera.
- 2. Upewnij się, że dron pracuje w trybie P.
- 3. Sprawdź pełną listę kontrolną.

4. Dotknij ikony 🛓 i powierdź, że warunki są odpowiednie do bezpiecznego lotu. Przesuń ikonę, aby potwierdzić i wystartować.

5. Dron wystartuje i zawiśnie na wysokości 1,2 metra nad ziemią.

Automatyczne lądowanie

Używaj automatycznego lądowania jedynie, jeżeli wskaźniki statusu drona migają na zielono. Postępuj wg instrukcji poniżej, aby skorzystać z funkcji automatycznego lądowania.

- 1. Upewnij się, że dron pracuje w trybie P.
- 2. Sprawdź strefę lądowania przed dotknięciem ikony 🛓 , która rozpoczyna proces lądowania.
- 3. Dron wysuwa podwozie i ląduje automatycznie.

Podwozie automatycznie schowa się, gdy dron znajdzie się na wysokości 1,2 m i automatycznie wysunie podwozie, gdy model obniży lot do wysokości 0,8 m. Użytkownicy mogą włączyć lub wyłączyć tę funkcję w aplikacji DJI GO.

#### Uruchamianie/zatrzymywanie silników

Uruchamianie silników

Opisana sekwencja ruchu drążków (CSC) jest inną metodą uruchomienia silników, poza zwykłym wychyleniem do góry drążka gazu. Upewnij się, że wykonujesz sewkencję w jednym, płynnym ruchu.

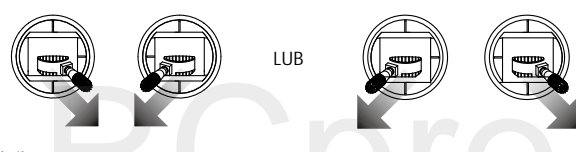

Zatrzymywanie silników

Istnieją dwa sposoby na zatrzymanie silników:

Metoda nr 1: Po wylądowaniu, przesuń drążek w dół ①, a następnie przeprowadź sekwencję CSC ②. Silniki zostaną natychmiastowo wyłączone. Zwolnij oba drążki po zatrzymaniu silników.

Metoda nr 2: Po wylądowaniu, przesuń na dół drążek gazu i przytrzymaj. Silnik zatrzyma się po 3 sekundach.

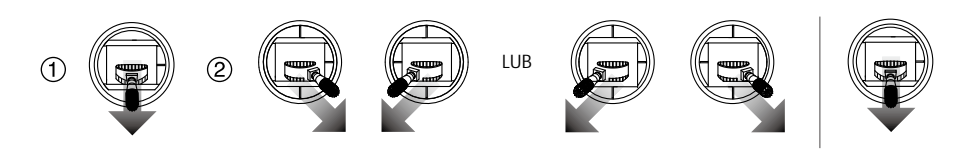

🖄 Nie należy stosować sekwencji CSC podczas lotu. Zatrzymywanie silników w locie jest niebezpieczne.

#### Lot testowy

#### Procedura startu/lądowania

1. Umieść drona na otwartej przestrzeni i płaskiej powierzchni ze wskaźnikami poziomu akumulatora skierowanymi na Ciebie.

2. Włącz kontroler i twoje urządzenie mobilne, a na końcu inteligentny akumulator.

3. Uruchom aplikację DJI GO i przejdź do zakładki Camera.

4. Poczekaj, aż wskaźniki drona będą migały na zielono. Oznacza to zapisywanie punktu bazowego. Jeżeli wskaźnik miga na żółto, punkt bazowy nie został zapisany i nie powienieś startować.

5. Przesuń powoli drążek do góry, aby wystartować lub użyj automatycznego startu.

- 6. Wykonuj zdjęcia i video, korzystając z aplikacji DJI GO.
- 7. Aby wylądować, zawiśnij nad poziomą powierzchnią i ostrożnie przesuń na dół drążek gazu.
- 8. Po wylądowaniu, użyj komendy CSC lub przytrzymaj lewy drążek w najniższej pozycji przez 3

sekundy lub do wyłączenia silników.

- 9. Najpierw wyłącz inteligentny akumulator, a następnie nadajnik.
  - Jeżeli wskaźnik statusu drona miga na żółto w szybkim tempie podczas lotu, model przeszedł do trybu Failsafe.
    - Powolne lub szybkie miganie wskaźników statusu drona na czerwono podczas lotu oznacza ostrzeżenie o niskim poziomie akumulatora.
    - Więcej informacji o locie można znaleźć w filmach instruktażowych DJI.

Porady i wskazówki

- 1. Sprawdź listę kontrolną przed każdym lotem.
- 2. Wybierz pożądany tryb pracy gimbala w aplikacji DJI GO.
- 3. Nagrywaj video jedynie w trybie P.
- 4. Staraj się wykonywać loty w dobrych warunkach atmosferycznych i unikaj lotu przy dużych opadach deszczu lub silnym wietrze.
- 5. Dobierz ustawienia kamery do własnych potrzeb. W skład ustawień wchodzi również rozmiar zdjęcia i kompensacja ekspozycji.
- 6. Loty testowe służą ustalaniu trasy lotu i znajdowaniu najlepszych miejsc do fotografii.
- 7. Przesuwaj drążki sterujące ostrożnie, aby ruch modelu był płynny i stabilny.

# FAQ

# RCpro

### Rozwiązywanie problemów (FAQ)

- Jak moge umieścić kamerę GoPro na Inspire 1 Pro? Inspire 1 Pro obecnie nie obsługuje dodatków GoPro. Gimbal został zaprojektowany pod kamery firmy DJI.
- Kiedy Inspire 1 Pro będzie mógł łączyć się ze stacją naziemną? Inspire 1 Pro obecnie nie obsługuje stacji naziemnej. Stacja naziemna będzie dostępna po aktualizacjach oprogramowania w przyszłości.
- Czy wartość ekspozycji kamery jest ustawiana automatycznie? Wartość ekspozycji może być ustawiana automatycznie (Auto) lub ręcznie (Manual).
- Czy mogę sprawdzić rozmiar zdjęć w aplikacji DJI GO ? Tak, rozmiar zdjęć i video można sprawdzić w aplikacji DJI GO.
- Ile może unieść Inspire 1 Pro bez kamery? Nie zalecamy latania z innym obciążeniem niż dołączony do zestawu gimbal i kamera DJI.
- 6. Czy posiadacie monitory LCD kompatybilne z Inspire 1 Pro? Nie, DJI nie sprzedaje monitorów LCD lub HD do Inspire 1 Pro. Jednakże możesz przekazywac obraz na żywo do własnego kompatybilnego monitora bądź urządzenia mobilnego.
- Ile zajmuje naładowanie akumulatora? Czy zestaw posiada ładowarkę? Tak, wszystkie jednostki Inspire 1 Pro posiadają standardową ładowarkę TB47. Standardowa ładowarka TB47 100 W potrzebuje 85 min., aby w pełni naładować akumulator 4500 mAh.
- 8. Czy oba nadajniki są takie same? Czy powinienem skonfigurować nadajniki w aplikacji lub w innym miejscu, aby sterować dronem i kamerą oddzielnie?
  Oba nadajniki sa identyczne z wyglądu. Jeden z ich możesz ustawić jako nadajnik główny (Master), a drugi dodatkowy (Slave) w aplikacji DJI GO, jezeli chcesz używać trybu z dwoma nadajnikami (Dual).
- Gdzie mogę znaleźć informację o aplikacji do symulatora, którego można podłączyć do gniazda trainer? Czym możecie polecić jakiś program do symulacji? Inspire 1 Pro nie posiada gniazda trainer na nadajniku.
- Czy uchwyt urządzenia mobilnego może być podłączony z nadajnikami z serii Phantom 2? Nie. Uchwyt urządzenia mobilnego można użyć jedynie z nadajnikiem Inspire 1 Pro.
- Czy w zestawie do Inspire 1 Pro załączona jest karta SD?
   Inspire 1 Pro jest wyposażony w kartę Micro SD 16 GB. Urządzenie obsługuje karty do 64 GB.
- 12. Czy mogę dokupić drugi nadajnik, jeżeli obecnie posiadam tylko jeden? Tak.
- Jak duży jest Inspire 1 Pro?
   Wymiary Inspire 1 Pro bez śmigieł to 44 cm długości x 30 cm wysokości x 45 cm szerokości.

- 14. Z jakiego kontrolera lotu korzysta Inspire 1 Pro? Inspire 1 Pro posiada swój nowy, własny kontroler.
- W jakie silniki i śmigła wyposażony jest Inspire 1 Pro? Inspire 1 Pro korzysta z silników 3510H i śmigieł 1345T.
- 16. Złącza ramion drona wydają się luźne, czy to normalne? Przestrzeń pomiędzy łączeniami, którą widać na rysunku poniżej, jest celowa i nie wpływa negatywnie na jakość lotu, nie koryguj pozycji śrub na własną rękę.

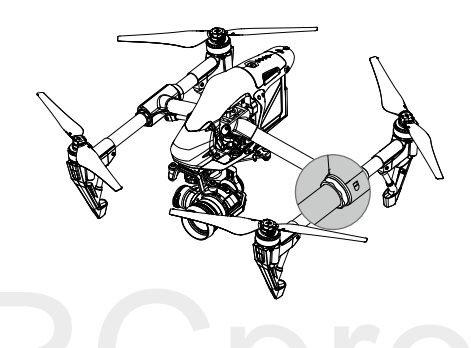

#### 17. Self-check

Umieść drona na płaskiej powierzchni przed uruchomieniem. Nie poruszaj statkiem podczas procedury Self-check - autoinspekcji.

# Załącznik

# RCpro

## Za**łącznik**

## Specyfikacja

| Dron                                      |                                                                                                    |
|-------------------------------------------|----------------------------------------------------------------------------------------------------|
| Model                                     | T600                                                                                                    |
| Masa                                      | 2870 g (z akumulatorem i śmigłami, bez Zenmuse X5)<br>3400 g (z akumulatorem, śmigłami i Zenmuse X5)                                                                                                    |
| Maksymalna masa startowa                  | 3500 g                                                                                                    |
| Dokładność zawisu (Tryb P)                | W pionie: 0,5 m<br>W poziomie: 2,5 m                                                                                                    |
| Maks. prędkość kątowa                     | Oś pitch: 300°/s<br>Oś yaw: 150°/s                                                                                                    |
| Maks. kąt przechylenia w osi tilt         | 35°                                                                                                    |
| Maks. prędkość wznoszenia                 | 5 m/s                                                                                                    |
| Maks. prędkość opadania                   | 4 m/s                                                                                                    |
| Maks. prędkość                            | 18 m/s (tryb ATTI, bezwietrznie)                                                                                                    |
| Maks. wysokość n.p.m.<br>(zasięg sygnału) | 4,500 m (zaprogramowany limit: 120 m nad miejscem startu)                                                                                                    |
| Wytrzymałość na wiatr                     | 10 m/s                                                                                                    |
| Maks. długość lotu                        | Około 15 minut                                                                                                    |
| Model silnika                             | DJI 3510H                                                                                                    |
| Model śmigła                              | DJI 1345T                                                                                                    |
| Zawis wewnątrz budynków                   | Domyślnie włączony                                                                                                    |
| Temperatura pracy                         | -10° - 40° C                                                                                                    |
| Przekątna                                 | 559 mm                                                                                                    |
| Gimbal i kamera                           |                                                                                                    |
| Ogólne                                    |                                                                                                    |
| Model                                     | Zenmuse X5                                                                                                    |
| Wymiary                                   | 120 (szerokość) x 135 (wysokość) x 140 (głębokość) mm                                                                                                    |
| Masa                                      | 530 g (z oryginalnym obiektywem, osłoną, pierścieniem wyważającym i kartą Micro SD)                                                                                                    |
| Temperatura pracy                         | 0° - 40° C                                                                                                    |
| Kamera                                    |                                                                                                    |
| Obiektyw                                  | Wymienny<br>Mocowanie M43 z obsługą auto-fokusa                                                                                                    |
| Obsługiwane obiektywy                     | DJI MFT 15mm f/1.7 ASPH<br>Panasonic Lumix G Leica DG Summilux 15mm f/1.7 ASPH<br>Olympus M.Zuiko Digital ED 12mm f/2.0<br>Olympus M.Zuiko Digital ED 17mm f/1.8<br>Olympus M.Zuiko Digital ED 25mm f/1.8<br>Olympus M.Zuiko Digital ED 45mm f/1.8<br>(Do fotografii)<br>Olympus M.Zuiko Digital ED 14-42mm f/3.5-5.6 EZ<br>(Do fotografii) |

| Matryca                         | Matryca CMOS 4/3                                                                                                    |
|---------------------------------|----------------------------------------------------------------------------------------------------|
| llość efektywnych pikseli       | 16 M                                                                                                    |
| Maksymalna rozdzielczość        | 4608x3456                                                                                                    |
| Czułość ISO                     | 100-25600                                                                                                    |
| Szybkość elektronicznej migawki | 8s - 1/8000 s                                                                                                    |
| Pole widzenia                   | DJI MFT 15mm f/1.7 ASPH 72°                                                                                                    |
| Tryby fotografowania            | Pojedyncze zdjęcie<br>Zdjęcia seryjne: 3/5/7 klatek<br>Autobracketing ekspozycji (AEB): 3/5 klatek przy 0,7 EV<br>Film poklatkowy - Timelapse (3/5/7/10/20/30/60 sekund) |
| Rozdzielczość video             | UHD:4K (4096×2160) 24/25p, 4K (3840×2160) 24/25/30p,<br>2.7K (2704×1520) 24/25/30p;<br>FHD:1920×1080 24/25/30/48/50/60p                                                  |
| Maks. szybkość zapisu video     | 60 Mb/s                                                                                                    |
| Obsługiwane systemy plików      | FAT32 (≤ 32 GB), exFAT (> 32 GB)                                                                                                    |
| Format plików zdjęciowych       | JPEG, DNG (RAW)                                                                                                    |
| Format plików video             | MP4/MOV (MPEG-4 AVC/H.264)                                                                                                    |
| Obsługiwane karty Micro SD      | Karty Micro SD o standardzie UHS-1 lub klasie 10 (lub lepszej)<br>Maksymalna pojemność 64 GB                                                                             |
| Obiektyw domyślny               |                                                                                                    |
| Model                           | DJI MFT 15mm f/1.7 ASPH                                                                                                    |
| Ogniskowa                       | f=15 mm (odpowiednik dla formatu 35mm: 30 mm)                                                                                                    |
| Przysłona                       | 7 listków diafragmy przysłony/przysłona kołowa                                                                                                    |
| Mini. otwór przysłony           | F 1,7                                                                                                    |
| Mini. otwór przysłony           | F 16                                                                                                    |
| Konstrukcja obiektywu           | 9 elementów w 7 grupach (3 asferyczne soczewki)                                                                                                    |
| Ostrość                         | 0,2 m do $\infty$ (od punktu odniesienia)                                                                                                    |
| Mocowanie                       | Mocowanie Micro 4/3                                                                                                    |
| Kąt widzenia                    | 72°                                                                                                    |
| Maks. średnica                  | 57,5 mm                                                                                                    |
| Długość całkowita               | 36 mm                                                                                                    |
| Masa                            | Około 115 g                                                                                                    |
| Gimbal                          |                                                                                                    |
| Zakres drgań kątowych           | ±0,02°                                                                                                    |
| Mocowanie                       | Zdejmowalne                                                                                                    |
| Zakres kontroli gimbala         | Pitch: -90° do +30°<br>Pan: ±320°                                                                                                    |
| Maks. kontrolowana prędkość     | Pitch: 120°/s<br>Pan: 180°/s                                                                                                    |
| Nadajnik                        |                                                                                                    |
| Model                           | C1                                                                                                    |
| Częstotliwość pracy             | 922,7MHz~927,7 MHz (tylko w Japonii)<br>5,725-5,825 GHz;2,400~2,483 GHz                                                                                                  |

| Maks. odległość przesyłu        | FCC : 5 km; CE : 3.5 km<br>(bez przeszkód i zakłóceń)          |
|---------------------------------|----------------------------------------------------------------|
| EIRP                            | 10 dBm@900 MHz, 13 dBm@5.8 GHz, 20 dBm@2,4 GHz                 |
| Gniazdo wyjściowe video         | USB, mini HDMI                                                 |
| Zasilanie                       | Wbudowany akumulator                                           |
| Ładowanie                       | Ładowarka DJI                                                  |
| Tryb z dwoma nadajnikami        | Połączenie nadajnika głównego i dodatkowego                    |
| Uchwyt urządzenia mobilnego     | Tablet lub Smartfon                                            |
| Maks. szerokość urządz. mobiln. | 170 mm                                                         |
| Moc wyjściowa                   | 9 W                                                            |
| Temperatura pracy               | -10° - 40° C                                                   |
| Temperatura przechowywania      | Do 3 miesięcy: -20° - 45° C<br>Ponad 3 miesiące: 22° to 28° C  |
| Temperatura ładowania           | 0° - 40° C                                                     |
| Akumulator                      | 6000 mAh 2S LiPo                                               |
| Ładowarka                       |                                                                |
| Model                           | A14-100P1A                                                     |
| Napięcie                        | 26,3 V                                                         |
| Moc znamionowa                  | 100 W                                                          |
| Akumulator (standardowy)        |                                                                |
| Nazwa                           | Intelligentny akumulator                                       |
| Model                           | TB47                                                           |
| Pojemność                       | 4500 mAh                                                       |
| Napięcie                        | 22,2 V                                                         |
| Akumulator                      | Wysokonapięciowy akumulator 6S LiPo                            |
| Energia                         | 99,9 Wh                                                        |
| Masa netto                      | 570 g                                                          |
| Temperatura pracy               | -10° - 40° C                                                   |
| Temperatura przechowywania      | Do 3 miesięcy: -20° - 45° C<br>Powyżej 3 miesięcy: 22° - 28° C |
| Temperatura ładowania           | 0° - 40° C                                                     |
| Maks. moc ładowania             | 180 W                                                          |
| Akumulator (opcjonalny)         |                                                                |
| Nazwa                           | Inteligentny akumulator                                        |
| Model                           | TB48                                                           |
| Pojemność                       | 5700 mAh                                                       |
| Napięcie                        | 22,8 V                                                         |
| Typ akumulatora                 | Wysokonapięciowy akumulator 6S LiPo                            |
| Energia                         | 129,96 Wh                                                      |
| Masa netto                      | 670 g                                                          |
| Temperatura pracy               | -10° - 40° C                                                   |

| Temperatura przechowywania                  | Do 3 miesięcy: -20° - 45° C<br>Ponad 3 miesiące: 22° - 28° C                                                                                                    |
|---------------------------------------------|----------------------------------------------------------------------------------------------------|
| Temperatura ładowania                       | 0° - 40° C                                                                                                    |
| Maks. moc ładowania                         | 180 W                                                                                                    |
| Maks. czas lotu                             | Ok. 18 minut                                                                                                    |
| Optyczne pozycjonowanie                     |                                                                                                    |
| Zakres prędkości                            | < 8 m/s na wysokości 2 m                                                                                                    |
| Zakres wysokości                            | 5-500 cm                                                                                                    |
| Środowisko operacyjne                       | Powierzchnie z wyraźną rzeźbą i odpowiednim oświetleniem (> 15 luksów)                                                                                                    |
| Zakres operacyjny                           | 300 cm                                                                                                    |
| Aplikacja DJI GO                            |                                                                                                    |
| Wymagania systemowe urządzenia<br>mobilnego | iOS 8.0 (lub nowszy) i Android 4.1.2 (lub nowszy)                                                                                                    |
| Obsługiwane urządzenia mobilne              | Kompatybilny z iPhone 5s, iPhone 6, iPhone 6 Plus, iPad Air, iPad AirWi-Fi +<br>Cellular, iPad mini 2, iPad mini 2 Wi-Fi + Cellular, iPad Air 2,iPad Air 2 Wi-Fi +<br>Cellular, iPad mini 3, and iPad mini 3 Wi-Fi + Cellular. This app is optimized<br>for iPhone 5s, iPhone 6, and iPhone 6 Plus. Kompatybilny z tabletami 705c,<br>Samsung S6, Samsung S5,Samsung NOTE4, Samsung NOTE3, GoogleNexus<br>9, Google Nexus 7 II, Ascend Mate7, Huawei P8 Max, Nubia Z7 mini,SONY<br>Z3EXPERIA, MI 3, MI PAD, Smartisan T1.<br>*Szersza kompatybilność urządzeń na systemie Android będzie dostępna po<br>dalszych aktualizacjach aplikacji DJI GO 4. |

#### Objaśnienie sekwencji wskaźnika statusu drona

#### Statusy normalne

| ିନ୍ତ୍ରଙ୍କିଙ୍କି ······ Miga na czerwono, zielono<br>i żółto na przemian. | Włączanie i auto-check.                                                       |
|-------------------------------------------------------------------------|-------------------------------------------------------------------------------|
| © ý Miga na zielono i żółto na przemian.                                | Dron przygotowuje się do pracy.                                               |
| ©······Miga powoli na zielono.                                          | Można bezpiecznie latać (tryb P z GPS i optycznym<br>pozycjonowaniem).        |
| ©X2······Miga na zielono dwukrotnie.                                    | Można bezpiecznie latać (tryb P z optycznym<br>pozycjonowaniem, ale bez GPS). |
| 💮 ······ Miga powoli na żółto.                                          | Można bezpiecznie latać (tryb A bez GPS i optycznego pozycjonowania).         |
| Statusy ostrze <b>żeń</b>                                               |                                                                               |
| 💯 Miga szybko na żółto.                                                 | Utrata sygnału nadajnika.                                                     |
| B ······ Miga powoli na czerwono.                                       | Ostrzeżenie o niskim poziomie akumulatora.                                    |
| 🛞 ······ Miga szybko na czerwono.                                       | Ostrzeżenie o krytycznym poziomie akumulatora.                                |
| B. · · · · · Miga na czerwono na przemian.                              | Błąd IMU.                                                                     |
| 🛞 — Świeci na czerwono.                                                 | Błąd krytyczny.                                                               |
| B Miga na czerwono i żółto na przemian.                                 | Wymagana kalibracja kompasu.                                                  |

#### Tryb inteligentnego lotu

W skład inteligentnego lotu wchodzą funkcje Course Lock, Home Lock, Point of Interest (PoI), Follow Me, Waypoints. Point of Interest, Follow Me i Waypoints, które umożliwiają wykonywania profesjonalnych zdjęć i filmów podczas lotu. Course Lock i Home Point Lock pozwalają zablokować orientację drona, aby użytkownik mógł skupić się na innych działaniach. Point of Interest, Follow Me i Waypoints pozwalają na automatyczny lot drona według wcześniej wprowadzonych ustawień.

| Course Lock       | Zablokuj obecną orientacją drona jako kierunek lotu. Dron będzie poruszać się w tym kierunku, niezależnie od orientacji (obrotu w osi pan).                                           |
|-------------------|----------------------------------------------------------------------------------------------------|
| Home Lock         | Przesuń drążek zmiany kierunku do tyłu, a dron rozpocznie powrót do punktu bazowego.                                                                                                  |
| Point of Interest | Dron będzie okrążał wybrany obiekt, aby pozwolić operatorowi skupić się na wykadrowaniu zdjęcia.                                                                                      |
| Waypoints         | Zapisz trasę lotu, a dron będzie latał wzdłuż tej trasy, podczas gdy operator<br>będzie sterował kamerą i orientacją drona. Trasa lotu może zostać zapisana<br>i użyta w przyszłości. |

Przed korzystaniem z trybu inteligentnego lotu, należy włączyć możliwość uruchamiania wielu trybów lotu -DJI GO App > Camera View > 🛠 > Advanced Settings > Multiple Flight Mode.

#### Aktualizacja oprogramowania

Aktualizuj drona, nadajnik oraz inteligentny akumulator wg instrukcji poniżej:

#### Aktualizacja oprogramowania firmowego

#### Krok 1- Sprawdź akumulator i ilość wolnego miejsca na karcie SD

Upewnij się, że inteligentny akumulator jest naładowany przynajmniej do połowy i na karcie SD znajduje się przynajmniej 100 MB wolnego miejsca.

Step 2- Przygotowanie pakietu aktualizacji

- 1. Pobierz pakiet aktualizacji z oficjalnej witryny DJI (http://www.dji.com/product/inspire1-pro-and-raw).
- Włóż kartę SD do swojego komputera. Wypakuj wszystkie pobrane pliki do folderu głównego na karcie SD. Wyjmij kartę SD ze swojego PC. Upewnij się, że dron jest wyłączony, a następnie włóż kartę SD gniazda karty SD na kamerze.

#### Krok 3- Aktualizacja drona

- 1. Upewnij się, że nadajnik jest wyłączony i uruchom drona. Aktualizacja rozpocznie się automatycznie po włączeniu modelu.
- Aktualizacja zajmie ok. 25 minut. Wskaźnik statusu kamery będzie migał na zielono i żółto w czasie aktualizacji i przestanie migać po ukończeniu aktualizacji.

3. Sprawdź status aktualizacji poprzez otwarcie pliku .txt, który zostanie wygenerowany automatycznie po ukończeniu aktualizacji. Jeżeli aktualizacja zakończyła się powodzeniem, plik będzie zawierał wiersz "result: successful". Przeprowadź aktualizację ponownie, jeżeli plik zawiera wiersz "result: failed" lub wskaźnik kamery świeci na czerwono.

Aktualizacja oprogramowania nadajnika

Upewnij się, że aplikacja DJI GO została zaktualizowana do wersji 1.2.0 przed aktualizacją nadajnika. Pasek statusu systemu w Camera View w aplikacji DJI GO mignie kilka razy, jeżeli aktualizacja oprogramowania jest dostępna. Postepuj wg poniższych instrukcji, aby zaktualizować oprogramowanie przez aplikację DJI GO.

Krok 1- Sprawdź akumulator i miejsce na karcie SD

- 1. Akumulator nadajnika jest naładowany przynajmniej w 50%.
- 2. Twoje urządzenie mobilne posiada dostęp do internetu.
- 3. Na twoim urządzeniu mobilnym znajduje się przynajmniej 30 MB wolnego miejsca.

Krok 2- Pobierz i zaktualizuj oprogramowanie

 Przejdź do DJI GO App > Camera View > System Status bar > Overall Status. Pobierz pakiet aktualizacji, aby zaktualizować oprogramowania. Śledź postęp aktualizacji na pasku postępu w aplikacji DJI GO. Wskaźnik statusu na nadajniku miga na niebiesko podczas aktualizacji i na zielono po pomyślnym ukończeniu aktualizacji.

Aktualizacja oprogramowania przez aplikację DJI GO nie będzie funkcjonować ze starszymi wersjami oprogramowania nadajnika. Jeżeli aktualizacja oprogramowania nie powiedzie się, postępuj wg instrukcji poniżej, aby zaktualizować oprogramowania tradycyjnymi sposobami:

- a. Pobierz najnowszy pakiet aktualizacji z oficjalnej witryny DJI.
- b. Wypakuj wszystkie pobranie pliki do katalogu głównego na karcie SD lub pamięci flash USB.
- c. Wyłącz nadajnik, włóż kartę SD do czytnika kart SD lub pamięć USB do gniazda USB na nadajniku.
- d. Uruchom nadajnik i poczekaj 60 sekund, aż do rozpoczęcia aktualizacji. Nie wyłączaj nadajnika podczas aktualizacji.
- e. Aktualizacja zajmie ok. 10 minut. Kamera wyemituje sygnał dźwiękowy, a wskaźnik nadajnika świeci na niebiesko podczas aktualizacji. Wskaźnika statusu na nadajniku zaświeci się na zielono, a sygnał dźwiękowy przestanie być emitowany po ukończeniu aktualizacji.
- f . Jeżeli nie posiadasz czytnika kart SD, możesz włożyć kartę SD do gimbala i podłączyć gimbala do nadajnika, aby zaktualizować nadajnik.

Od tego momentu aktualizacja oprogramowania nadajnika będzie możliwa jedynie przez aplikację DJI GO.

Aktualizacja oprogramowania inteligentnego akumulatora

Inteligentny akumulator jest aktualizowany podczas procesu aktualizacji oprogramowania drona. Zaleca się przechowywanie plików aktualizacji na swojej karcie SD. Aktualizacji rozpocznie się automatycznie po wyładowaniu i naładowaniu akumulatora.

- Upewnij się, że istnieje tylko jeden pakiet oprogramowania zapisany na twojej karcie SD.
  - Jedyne urządzenia pamięci masowej z systemami plików FAT32 i exFAT są obsługiwane przez drona i aktualizacje oprogramowania nadajnika.
  - Upewnij się, że połączenie internetowe urządzenia mobilnego jest stabilne podczas pobierania pakietu aktualizacji.
  - Włącz tryb samolotowy na swoim urządzeniu mobilnym przed przeprowadzeniem aktualizacji oprogramowania, jako że połączenia przychodzące mogą zakłócić proces aktualizacji.
  - Nie przeprowadzaj aktualizacji oprogramowania, gdy dron znajduje się w powietrzu.
  - Upewnij się, aby nadajnik był zaktualizowany do najnowszej wersji oprogramowania po aktualizacji oprogramowania drona.
  - Nadajnik może rozłączyć się z dronem po aktualizacji. W takim wypadku, połącz urządzenia ponownie.
  - Sprawdź rezultat aktualizacji na podstawie sekwencji migotania wskaźnika statusu drona lub sygnałów dźwiękowych emitowanych przez gimbal. Dron podczas aktualizacji emituje sygnały dźwiękowe, a diody migają.

#### **FCC** Compliance

#### FCC Compliance

This device complies with part 15 of the FCC Rules. Operation is subject to the following two conditions:

- (1) This device may not cause harmful interference, and
- (2) This device must accept any interference received, including interference that may cause undesired operation.

Changes or modifications not expressly roved by the party responsible for compliance could void the user's authority to operate the equipment.

#### FCC Warning Message

Any Changes or modifications not expressly roved by the party responsible for compliance could void the user's authority to operate the equipment.

This device complies with part 15 of the FCC Rules. Operation is subject to the following two conditions: (1) This device may not cause harmful interference, and (2) this device must accept any interference received, including interference that may cause undesired operation.

#### FCC Radiation Exposure Statement:

This equipment complies with FCC radiation exposure limits set forth for an uncontrolled environment. This equipment should be installed and operated with minimum distance 20cm between the radiator& your body. This transmitter must not be co-located or operating in conjunction with any other antenna or transmitter.

Note: This equipment has been tested and found to comply with the limits for a Class B digital device, pursuant to part 15 of the FCC Rules. These limits are designed to provide reasonable protection against harmful interference in a residential installation. This equipment generates uses and can radiate radio frequency energy and, if not installed and used in accordance with the instructions, may cause harmful interference to radio communications. However, there is no guarantee that interference will not occur in a particular installation. If this equipment does cause harmful interference to radio or television reception, which can be determined by turning the equipment off and on, the user is encouraged to try to correct

the interference by one or more of the following measures:

- -Reorient or relocate the receiving antenna.
- -Increase the separation between the equipment and receiver.
- -Connect the equipment into an outlet on a circuit different from that to which the receiver is connected.
- -Consult the dealer or an experienced radio/TV technician for help.

#### IC RSS warning

This device complies with Industry Canada licence-exempt RSS standard (s). Operation is subject to the following two conditions: (1) this device may not cause interference, and (2) this device must accept any interference, including interference that may cause undesired operation of the device.

Le présent areil est conforme aux CNR d'Industrie Canada licables aux areils radio exempts de licence.

L'exploitation est autorisée aux deux conditions suivantes:

(1) l'areil ne doit pas produire de brouillage, et

(2) l'utilisateur de l'areil doit accepter tout brouillage radioélectrique subi, même si le brouillage est susceptible d'en compromettre le fonctionnement.

#### IC Radiation Exposure Statement:

This equipment complies with IC RF radiation exposure limits set forth for an uncontrolled environment. This transmitter must not be co-located or operating in conjunction with any other antenna or transmitter.

This equipment should be installed and operated with minimum distance 20cm between the radiator& your body.

Any Changes or modifications not expressly roved by the party responsible for compliance could void the user's authority to operate the equipment.

#### KCC Warning Message

"해당무선설비는 운용 중 전파혼신 가능성이 있으므로 인명안전과 관련된 서비스는 할 수 없습니다 ." "해당 무선설비는 운용 중 전파혼신 가능성이 있음"

#### NCC Warning Message

低功率電波輻射性電機管理辦法

第十二條經型式認證合格之低功率射頻電機,非經許可,公司、商號或使用者均不得擅自變更頻率、加 大功率或變更原設計之特性及功能。

第十四條低功率射頻電機之使用不得影響飛航安全及干擾合法通信;經發現有干擾現象時,應改善至無 干擾時方得繼續使用。前項合法通信,指依電信法規定作業之無線電通信。低功率射頻電機須忍受合法 通信或工業、科學及醫療用電波輻射性電機設備之干擾。

Wszelkie prawa zastrzeżone. Niniejsza instrukcja jest własnością firmy RCpro. Kopiowanie i dystrybucja w celach komercyjnych, całości lub części instrukcji bez zezwolenia zabronione.

Treść podręcznika może ulec zmianie.

#### Pobierz najnowsza wersję podręcznika z www.dji.com/product/inspire-1-pro-and-raw

Jeżeli posiadasz jakieś pytania odnośnie tego dokumentu skontaktuj się z DJI poprzez wysłanie wiadomości do DocSupport@dji.com.

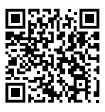